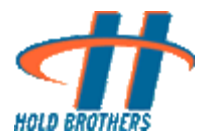

# 1. Overview

<This section has been intentionally left blank >

# 2. Getting Started

❖ Click on the Start Menu → Programs → Hold Brothers → Analytics Client

| My Do            | )<br>cumenti                  | RM 36.1.0                         |                                                                               |                                     |                         |                         |                     |                |
|------------------|-------------------------------|-----------------------------------|-------------------------------------------------------------------------------|-------------------------------------|-------------------------|-------------------------|---------------------|----------------|
| My Co            | mputer                        | RM5etuplocal                      |                                                                               |                                     |                         |                         |                     |                |
| My N<br>Pk       | ietwork<br>sces               | Shortcut to<br>BackOffice         |                                                                               |                                     |                         |                         |                     |                |
| Recy             | 💋<br>rde Bin                  | Test<br>Environm                  | Accessories                                                                   | er b                                |                         |                         |                     |                |
| /<br>Inte<br>Exp | ernet<br>slorer               | URLs                              | Games<br>Google Talk<br>Mozila Firefox                                        |                                     |                         |                         |                     |                |
| Gra              | ₩<br>ayBox                    | Work Done                         | Startup Symantec Endpoint Protection VideoLAN Addate Bracker 7.0              | *                                   |                         |                         |                     |                |
| <b>x</b> 5       | S) be                         | 5E420EA76                         | Internet Explorer     MSN     Outlook Express     Bemple Assistance           |                                     |                         |                         |                     |                |
| A                | tmin                          | car                               | Windows Media Player<br>Windows Messenger<br>Windows Movie Maker              |                                     |                         |                         |                     |                |
|                  | v<br>Northernet<br>Northernet | Windows Catalog<br>Windows Update | Hold Brothers     WinRAR     Microsoft Office     DameWare Mini Remote Contre | GrayBox Trader     Analytics Client |                         |                         |                     |                |
| 1                |                               | rograms                           | Microsoft SQL Server 7.0<br>Administrative Tools                              | •                                   |                         |                         |                     |                |
| land I           | 3 c                           | Documents F                       |                                                                               |                                     |                         |                         |                     |                |
| Professi         | )⊃ s<br>@ ⊦                   | iearch +<br>Help and Support      |                                                                               |                                     |                         |                         |                     |                |
| Vindows X        | בי יי<br>בי יי<br>סוי         | og Off kyeleswarapu               |                                                                               |                                     |                         |                         |                     |                |
| -                | stari                         | Veleswarapu, Kames                | Analytics                                                                     | Existing_Analytics Us               | Wh Draft Analytics User | Wh Document1 - Microsof | prathap Venkatarama | MA 10:9 M 10:0 |

- ✤ Login Screen appears
- Enter the Server Name: analytics1.hold.com
- Port is defaulted to 35009
- ✤ Enter the login Name: <Login Id>
- ✤ The login screen is shown below

**Note:** Graybox Login/Trader ID and password are required

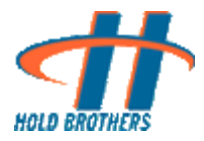

| 👬 Analy  | tics Versi   | on v8.5.6 Be | ta               | _ 🗆 🗙 |
|----------|--------------|--------------|------------------|-------|
| Action L | ayout File   | Help         |                  |       |
| Server   | analytics1   | .hold.com 💌  | Port 3           | 5009  |
|          | Password:    | *****        |                  |       |
|          | <u>C</u> onn | ect          | <u>S</u> how Sta | atus  |

- ✤ After entering the <password>, hit "Connect"
- Notice the traffic light turning to Sector denoting that the login is successful
- Now the login screen looks like the one below:

| 🔐 Analy  | tics Versio | on v8.5.6 E | Beta           |       |
|----------|-------------|-------------|----------------|-------|
| Action L | ayout File  | Help        |                |       |
| Server   | analytics1. | hold.com    | - Port         | 35009 |
|          | Login:      | spanda      |                |       |
|          | Password:   | XXXXXXXXX   |                |       |
|          | Disconr     | nect        | <u>S</u> how S | tatus |

Note: If logon fails, please check the IP address and port number are correct and try again

# 3. Analytic Views

- ✤ Go to Action → Open
- The following screen shows the various Analytic Views that are available for the user

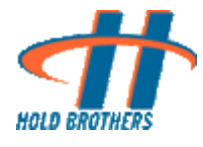

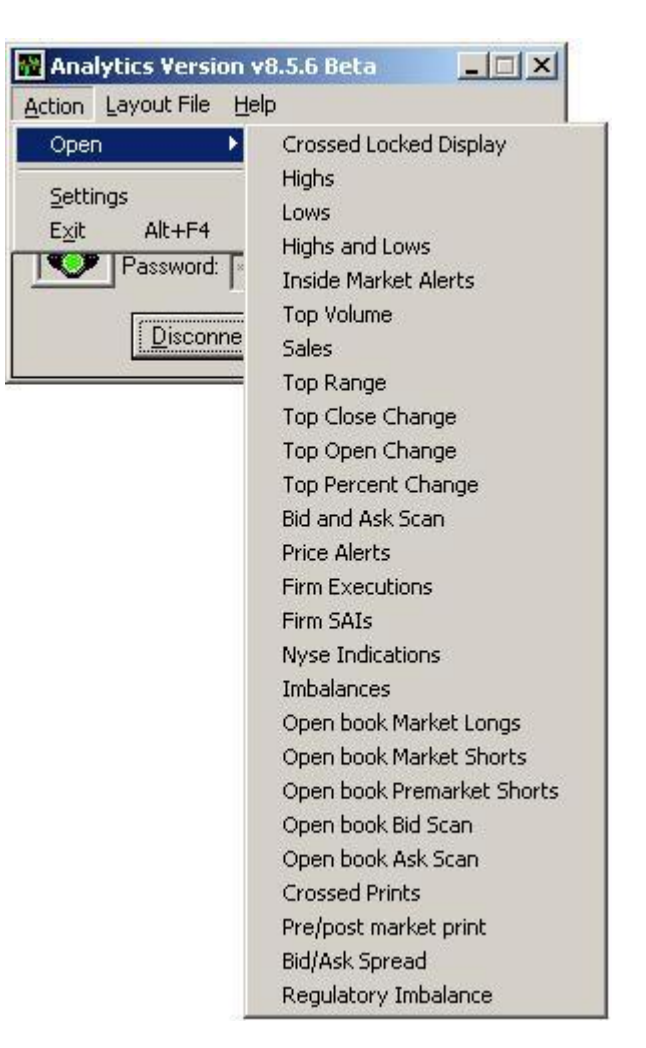

# 3.1 Types of Analytic Views

Analytic Client provides 26 types of analytic views. For each view, user can select different markets, like NYSE, NASDAQ and AMEX, except for Firm Executions view. User also can use set filters to set minimum volume, minimum price, symbols and ECNs (Firm Executions only). Each of the Analytic Views is described below along with screen shots.

## 3.1.1. Cross Locked Display

This view shows the current Crossed / Locked symbols and history list. On Crossed / Locked Symbols list, it shows the time at which the symbol started Crossed / Locked, current "Bid" and "Ask" price and Crossed / Locked values. On the history list, it shows the last Crossed / Locked symbols and the time they left Crossed / Locked status.

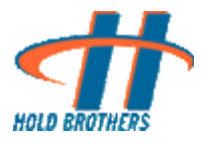

| E Crossed/Lock                                                                                                    | ed Market                                                                          | s - Nasda                                                                        | aq                                                                    | -                                                                                                    |                                                                                                    |   |
|----------------------------------------------------------------------------------------------------|------------------------------------------------------------------------------------|----------------------------------------------------------------------------------|-----------------------------------------------------------------------|----------------------------------------------------------------------------------------------------|----------------------------------------------------------------------------------------------------|---|
| TIME         SYM           15:44:20         TECD           14:42:13         VIGN           10:47:50         ALSC           10:40:21         ERMS           10:45:25         HERB           10:50:59         KOPN           10:46:14         OAKT           15:01:09         VITR | BID<br>47.05<br>3.83<br>11.75<br>0.73<br>A 14.20<br>9.85<br>14.03<br>14.39<br>5.29 | ASK<br>47.00<br>3.82<br>11.75<br>0.73<br>14.20<br>9.85<br>14.03<br>14.39<br>5.29 | CROSS<br>0.05<br>0.01<br>0.00<br>0.00<br>0.00<br>0.00<br>0.00<br>0.00 | EMLX<br>ONIS<br>MSCC<br>TECD<br>PFGC<br>RARE<br>AMZN<br>ALTR<br>EMLX<br>MSFT<br>CSCO<br>RSTN<br>CSCO<br>CCMP<br>FMER<br>NYFX<br>CSCO | HISTORY<br>15:44:20<br>15:44:20<br>15:44:19<br>15:44:19<br>15:44:17<br>15:44:17<br>15:44:16<br>15:44:16<br>15:44:16<br>15:44:15<br>15:44:15<br>15:44:12<br>15:44:12<br>15:44:12<br>15:44:12<br>15:44:12<br>15:44:11<br>15:44:11 | • |

### 3.1.2 Highs

This view shows new intra day highs for all stocks. This view displays the stock symbol, number of times it hits highs and the price that creates the new highs. New highs are displayed in green.

| III Highs - |    |        |           |  |  |  |
|-------------|----|--------|-----------|--|--|--|
| HIGH        |    |        |           |  |  |  |
| CPEX        | 22 | +1.24  | 16.95     |  |  |  |
| MRNA        | 1  | +0.02  | 1.07      |  |  |  |
| CPSS        | 2  | +0.03  | 1.86      |  |  |  |
| RECN        | 31 | +0.50  | 17.62     |  |  |  |
| VETS        | 2  | +0.09  | 0.3998    |  |  |  |
| KOOL        | 2  | +0.02  | 0.6355    |  |  |  |
| ZVZZT       | 10 | +94001 | .2500501. |  |  |  |
| ZVZZT       | 11 | +94001 | .5000502. |  |  |  |
| LHCG        | 13 | +0.25  | 33.22     |  |  |  |
| SYNO        | 10 | +0.20  | 15.85     |  |  |  |
| CINF        | 16 | +0.27  | 29.27     |  |  |  |
| TSPT        | 4  | +0.15  | 8.09      |  |  |  |
|             |    |        |           |  |  |  |

### 3.1.3 Lows

This view shows new intra day lows for all stocks. This view displays the stock symbol, number of times it hits lows and the price that creates the new lows. New lows are displayed in red.

Confidential

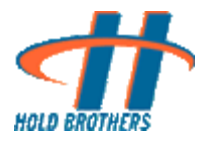

| 🎟 Lows - Nasdaq |                                                                                  |                                                                                                    |  |  |  |  |
|-----------------|----------------------------------------------------------------------------------|----------------------------------------------------------------------------------------------------|--|--|--|--|
| LOW             |                                                                                  |                                                                                                    |  |  |  |  |
| 3               | -0.32                                                                            | 23.39                                                                                                    |  |  |  |  |
| 26              | -0.57                                                                            | 22.71                                                                                                    |  |  |  |  |
| 10              | -0.17                                                                            | 18.435                                                                                                    |  |  |  |  |
| 4               | -0.08                                                                            | 15.58                                                                                                    |  |  |  |  |
| 16              | -0.41                                                                            | 22.31                                                                                                    |  |  |  |  |
| 4               | -0.08                                                                            | 10.45                                                                                                    |  |  |  |  |
| 34              | -0.32                                                                            | 12.00                                                                                                    |  |  |  |  |
| 8               | -0.16                                                                            | 16.58                                                                                                    |  |  |  |  |
| 17              | -0.44                                                                            | 48.63                                                                                                    |  |  |  |  |
| 20              | -0.29                                                                            | 6.25                                                                                                    |  |  |  |  |
| 21              | -0.30                                                                            | 6.24                                                                                                    |  |  |  |  |
| 22              | -0.31                                                                            | 6.23                                                                                                    |  |  |  |  |
|                 | as dax<br>3<br>26<br>10<br>4<br>16<br>4<br>34<br>8<br>17<br>20<br>21<br>21<br>22 | LOW         3       -0.32         26       -0.57         10       -0.17         4       -0.08         16       -0.41         4       -0.08         34       -0.32         8       -0.16         17       -0.44         20       -0.29         21       -0.30         22       -0.31 |  |  |  |  |

### 3.1.4 Highs & Lows

This view shows new intra day highs and lows for all stocks. This view displays the stock symbol, number of times it hits highs and lows and the price that creates the new highs and lows. New highs are displayed in green. New lows are displayed in red.

| 🎟 Highs and Lows - Nasdaq 📃 🗖 🔀 |    |        |             |             |    |       |         |
|---------------------------------|----|--------|-------------|-------------|----|-------|---------|
|                                 | 1  | HIGH   |             |             | L  | LOW   |         |
| LAWS                            | 4  | +0.13  | 16.17       | PTTER       | 1  | -0.57 | 13,85   |
| ACTU                            | 4  | +0.06  | 5.90        |             | 64 | -0.70 | 16.37   |
| GNCMA                           | 8  | +0.10  | 5.97        | PWLT        | 32 | -0.36 | 27.01   |
| ZVZZT                           | 38 | +94017 | 2.0000517.0 | <b>Hell</b> |    | -0.24 | 11.33   |
| ZVZZT                           | 37 | +94016 | 17600517.0  | <b>Hell</b> |    | -0.21 | 11.36   |
| SAFT                            | 4  | +0.14  | 38.22       | ULTI        |    | -0.41 | 34.21   |
| SAFT                            | з  | +0.12  | 38.21       | ATML        |    | -0.08 | 5.15    |
| ZVZZT                           | 36 | +94016 | 1.5000517.0 | PLAS        | 47 | -0.54 | 23.63   |
| ZVZZT                           | 35 | +94016 | .2600516.0  |             |    | -0.11 | 13.67   |
| ZVZZT                           | 34 | +94016 |             | 11212       |    | -0.30 | 31.5201 |
| AMAG                            | 31 | +0.89  | 36.22       | DTSL        | 22 | -0.45 | 35.24   |
| PDII                            | 5  | +0.09  | 5.68        | OTSL        | 21 | -0.44 | 35.27   |
| PDII                            | 6  | +0.12  | 5.71        | UREN        |    | -0.01 | 35.97   |
| VSCP                            | 1  | +0.02  | 1.19        |             |    | -0.85 | 36.60   |
| VSCP                            | 2  | +0.03  | 1.20        | QCLN        |    | -0.08 | 15.31   |
| PDH                             | 7  | +0.14  | 5.73        | STLD        | 11 | -0.13 | 17.82   |
| ZVZZT                           | 32 | +94015 | .3000516.0  | 12213       |    | -0.08 | 53.17   |
| ZVZZT                           | 33 | +94015 | .7600516.0  | ISIL.       | 11 | -0.14 | 15.451  |
| RECN                            | 35 | +0.54  | 17.66       | SOHN        |    | -1.23 | 49.861  |
| PDII                            | 8  | +0.15  | 5.74        | WEEL.       |    | -0.13 | 20.225  |
|                                 |    |        |             |             |    |       |         |

## 3.1.5 Inside Market Alerts

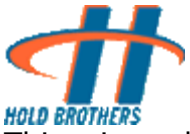

This view shows the real time inside market alerts. They are the inside market price of the "Bid" or "Ask" of a stock. This view displays the following information:

- Stock Symbol
- Bid
- Ask
- Price Change

The "Bid" and "Ask" are green in color if the inside market price change is a High Bid/Lift Offer (price increase) or red in color if the inside market price change is Drop Bid/Low Offer (price decrease). The Symbol and Price change are highlighted when a stock's price change reaches user's alert level (\$2.50 for gain and -\$2.50 for loss), green is for gain and red is for loss

| III Insid | 🏢 Inside Market Alerts - Nasdaq 📃 🗐 🗙 |         |              |  |  |  |  |
|-----------|---------------------------------------|---------|--------------|--|--|--|--|
| Symbol    | Bid                                   | Ask     | Last - Close |  |  |  |  |
| INZST     | 363.18                                | 8000.00 | 543.90       |  |  |  |  |
| MJZST     | 30.84                                 | 8000.00 | 50.60        |  |  |  |  |
| BIDU      | 563.81                                | 564.09  | 2.86         |  |  |  |  |
| ATLS      | 33.70                                 | 33.72   | 0.85         |  |  |  |  |
| QNST      | 16.21                                 | 16.67   | 0.79         |  |  |  |  |
| SASR      | 14.10                                 | 14.14   | 0.77         |  |  |  |  |
| AEPI      | 32.30                                 | 32.47   | 0.57         |  |  |  |  |
| HMNA      | 2.92                                  | 2.94    | 0.44         |  |  |  |  |
| RDWR      | 20.29                                 | 20.30   | 0.35         |  |  |  |  |
| RLRN      | 15.36                                 | 15.54   | 0.33         |  |  |  |  |
| FBNC      | 15.09                                 | 15.22   | 0.24         |  |  |  |  |
| MSSR      | 9.64                                  | 9.75    | 0.18         |  |  |  |  |
| IBOC      | 24.51                                 | 24.55   | 0.13         |  |  |  |  |
| RBCAA     | 17.36                                 | 17.52   | 0.13         |  |  |  |  |
| PURE      | 2.13                                  | 2.14    | 0.12         |  |  |  |  |
| REXI      | 5.21                                  | 5.27    | 0.11         |  |  |  |  |
| DCTH      | 6.27                                  | 6.29    | 0.09         |  |  |  |  |
| SYMM      | 6.24                                  | 6.30    | 0.09         |  |  |  |  |
| DRIV      | 30.29                                 | 30.35   | 0.06         |  |  |  |  |
| BMRN      | 22.68                                 | 22.70   | 0.01         |  |  |  |  |

### 3.1.6 Top Volume

This view shows the real time data of the most heavily traded stocks. The Symbol and the Current Volume of the stocks are displayed

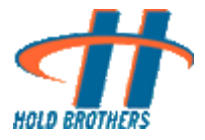

| IIII Top Volum | ie - Nasdag |   |
|----------------|-------------|---|
| Symbol         | Volume      | e |
| DPTR           | 32,343,062  |   |
| SIRI           | 25,380,640  |   |
| QQQQ           | 14,467,725  |   |
| INTC           | 14,454,894  |   |
| ETFC           | 11,167,492  |   |
| QCOM           | 10,148,169  |   |
| HBAN           | 9,764,779   |   |
| MSFT           | 8,571,058   |   |
| PALM           | 7,183,757   |   |
| ORCL           | 6,555,970   |   |
| ATVI           | 6,498,654   |   |
| TEVA           | 6,495,748   |   |
| MU             | 6,346,169   |   |
| DELL           | 6,093,180   |   |
| csco           | 5,503,548   |   |
| AMAT           | 5,345,702   |   |
| NVDA           | 4,132,236   |   |
| FNSR           | 3,736,075   |   |
| LVLT           | 3,728,961   |   |
| AAPL           | 3,/11,2/8   |   |
|                |             |   |

### 3.1.7 Sales

This view shows the real time stocks that are trading the most in the market right now. This view displays symbol and print bar.

Prints are cumulated over the last 12 seconds. The number of prints over the last 12 seconds determines the length of the bar and the speed of the prints determines the intensity of the color of the bar

| IIII Top Sales | - Nasdaq _ 🗆 🗙 |
|----------------|----------------|
| Symbol         | Sales          |
| EGLE           |                |
| SQNM           |                |
| USATW          |                |
| WERN           |                |
| ARIA           |                |
| CY             |                |
| RIMM           |                |
| CMCSK          |                |
| LAMR           |                |
| MU             |                |
| GILD           |                |
| JBLU           |                |
| BRCM           |                |
| DELL           |                |
| QCOM           |                |
| BUCY           |                |
| COST           |                |
| CTXS           |                |
| ORCL           |                |
| EXPD           |                |

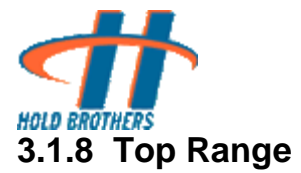

This view shows the real time stocks that are having the biggest trading price change during the day in the market right now. The daily range is the price difference between the intra day's highest and lowest trade prices. This view displays symbol and intra day price range

| 🌐 Top Range – Na | sdaq×     |
|------------------|-----------|
| Symbol           | Range     |
| ZVZZT            | 100399.00 |
| ZXZZT            | 1999.50   |
| MYLNP            | 8.19      |
| BIDU             | 7.69      |
| CME              | 5.18      |
| ATRI             | 5.175     |
| GOOG             | 5.04      |
| ISRG             | 4.80      |
| CRAI             | 4.67      |
| STRA             | 4.6399    |
| MITSY            | 3.38      |
| PCLN             | 3.28      |
| HSII             | 2.97      |
| DECK             | 2.9099    |
| MDTH             | 2.789     |
| GMCR             | 2.50      |
| FCNCA            | 2.44      |
| ROST             | 2.40      |
| UHAL             | 2.38      |
| AAPL             | 2.21      |

## 3.1.9 Top Close Change

This view shows the real time stocks that are having the biggest close change in the market right now. This view includes 2 parts (top gain and top loss). It displays symbol and change (last trade price – close price). The gains are displayed in green and the losses are displayed in red.

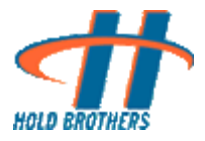

| IIII Top Close C | hange - Nasdaq |        |              |
|------------------|----------------|--------|--------------|
| Symbol           | Last - Close   | Symbol | Close - Last |
| GULF             | 14.21          | MIL    | 105.52       |
| HBANP            | 9.40           | NYF    | 104.96       |
| PHMD             | 9.27           | SNP    | 82.27        |
| ULCM             | 7.20           | TM     | 79.30        |
| DSCI             | 5.08           | IOC    | 67.71        |
| LTRX             | 3.24           | SLG    | 57.60        |
| BFLY             | 2.45           | VHT    | 56.50        |
| DJCO             | 2.19           | PVH    | 54.18        |
| ASUR             | 2.10           | FpS    | 50.05        |
| TEVA             | 1.90           | TWC    | 49.02        |
| STRA             | 1.84           | CFL    | 42.09        |
| BIDU             | 1.77           | GG     | 39.80        |
| GOOG             | 1.74           | SNE    | 37.80        |
| SPMD             | 1.67           | KF     | 36.84        |
| SCVL             | 1.53           | SZK    | 36.48        |
| OVRL             | 1.50           | CZI    | 36.44        |
| MDTH             | 1.45           | XES    | 31.09        |
| APOL             | 1.38           | TDS.S  | 30.49        |
| LBIX             | 1.29           | GAT    | 30.16        |
| CAGC             | 1.25           | DRU    | 27.86        |

## 3.1.10 Top Open Change

This view shows the real time stocks that are having the biggest open change in the market right now. This view includes top positive change and top negative change. It displays symbol and change (last trade price – open price). The positive changes are displayed in green and the negative changes are displayed in red

| 🏢 Top Open | 🏢 Top Open Change - Nasdaq 📃 🗐 🗙 |        |             |  |  |  |  |  |
|------------|----------------------------------|--------|-------------|--|--|--|--|--|
| Symbol     | Last - Open                      | Symbol | Open - Last |  |  |  |  |  |
| BIDU       | 3.26                             | CME    | 4.74        |  |  |  |  |  |
| GOOG       | 3.13                             | ISRG   | 1.90        |  |  |  |  |  |
| HSII       | 2.41                             | PLCM   | 1.51        |  |  |  |  |  |
| CAGC       | 1.75                             | SXCI   | 1.49        |  |  |  |  |  |
| APOL       | 1.19                             | GMCR   | 1.45        |  |  |  |  |  |
| LECO       | 1.11                             | AEPI   | 1.33        |  |  |  |  |  |
| CLNE       | 1.08                             | VLTR   | 1.29        |  |  |  |  |  |
| DMND       | 1.04                             | IBKC   | 1.16        |  |  |  |  |  |
| CTXS       | 1.01                             | HITK   | 0.87        |  |  |  |  |  |
| STBA       | 0.94                             | KONG   | 0.78        |  |  |  |  |  |
| CAAS       | 0.80                             | ITRI   | 0.77        |  |  |  |  |  |
| WTFC       | 0.75                             | CRAI   | 0.75        |  |  |  |  |  |
| AVAV       | 0.72                             | VRTX   | 0.71        |  |  |  |  |  |
| CHRW       | 0.71                             | TEVA   | 0.71        |  |  |  |  |  |
| FAST       | 0.69                             | GRMN   | 0.68        |  |  |  |  |  |
| RGLD       | 0.69                             | NILE   | 0.60        |  |  |  |  |  |
| AMZN       | 0.68                             | SMCI   | 0.59        |  |  |  |  |  |
| TSCO       | 0.67                             | NVDA   | 0.57        |  |  |  |  |  |
| ESLT       | 0.65                             | JST    | 0.55        |  |  |  |  |  |
| QCOM       | 0.63                             | OTEX   | 0.55        |  |  |  |  |  |

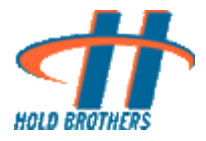

## 3.1.11 Top Present Change

This view shows the real time stocks that are having the biggest changes in percentage based on close prices in the market right now. This view includes 2 parts (top gain and top loss). It displays symbol and change in percentage (last trade price – close price then divided by close change). The gains are displayed in green and the losses are displayed in red

| 🌐 Top Change - Nasdaq |        |        |         |  |  |  |  |
|-----------------------|--------|--------|---------|--|--|--|--|
| Symbol                | Gainer | Symbol | Loser   |  |  |  |  |
| DPTR                  | 33.09% | RAE    | 100.00% |  |  |  |  |
| QUOT                  | 26.20% | RCC    | 100.00% |  |  |  |  |
| CABLW                 | 23.33% | SDD    | 100.00% |  |  |  |  |
| PRWT                  | 21.62% | SDM    | 100.00% |  |  |  |  |
| GTIM                  | 16.50% | SJL    | 100.00% |  |  |  |  |
| TXCC                  | 15.14% | SLG    | 100.00% |  |  |  |  |
| MDTH                  | 15.10% | SNE    | 100.00% |  |  |  |  |
| CIGX                  | 15.00% | SNP    | 100.00% |  |  |  |  |
| MBHI                  | 14.51% | SSN    | 100.00% |  |  |  |  |
| PCBC                  | 14.07% | SZK    | 100.00% |  |  |  |  |
| VYFC                  | 13.58% | TDA    | 100.00% |  |  |  |  |
| FOOD                  | 12.86% | TDS.S  | 100.00% |  |  |  |  |
| GFLB                  | 12.36% | TLI    | 100.00% |  |  |  |  |
| COBK                  | 12.24% | TM     | 100.00% |  |  |  |  |
| APPA                  | 12.17% | TWC    | 100.00% |  |  |  |  |
| FFBH                  | 11.87% | VHT    | 100.00% |  |  |  |  |
| FFNM                  | 11.48% | WGO    | 100.00% |  |  |  |  |
| FSNM                  | 11.34% | XES    | 100.00% |  |  |  |  |
| DENN                  | 10.94% | XFN    | 100.00% |  |  |  |  |
| СТВК                  | 10.68% | XNN    | 100.00% |  |  |  |  |

#### 3.1.12 Bid and Ask Scan

This view catches large size best bids and asks. The minimum size is 5000 shares. It displays Symbol, Shares (in 100s), Bid/Ask price and market maker. The bid is in green and ask is in red. If the current market is locked or crossed, the line will be highlighted (green for bid or red for ask). A Bid and Ask scan filter dialog can be invoked to set minimum volume, minimum price, minimum spread, minimum size, symbols and ECNs. The filter is discussed in Customize Views section

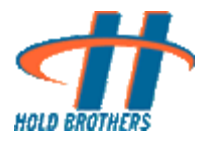

| 🎟 Bid  | and As | k Scan - | Nasdaq |          |
|--------|--------|----------|--------|----------|
| Symbol | Share  | Bid/Ask  | MM     | Time     |
| AMGN   |        | 57.88    | ARCX   | 12:16:03 |
| ATPG   | 35     | 18.50    | ARCX   | 12:16:03 |
| BHI    |        | 49.90    | BAT    | 12:16:03 |
| BHI    | 3      | 49.92    | BAT    | 12:16:03 |
| CTEL   |        | 11.71    | ARCX   | 12:16:03 |
| EQT    |        | 42.67    | BAT    | 12:16:03 |
| EQT    | 1      | 42.69    | BAT    | 12:16:03 |
| HNDT   | 1      | 13.42    | ARCX   | 12:16:03 |
|        | 14     | 19.52    | ARCX   | 12:16:03 |
| COOC C | -      | FEE CA   | ADCH   | 12:10:03 |
| LANKS  | 1      | 15 75    | ADCX   | 12:16:03 |
|        |        | 44.37    | RAT    | 12:16:03 |
| NUE    | 3      | 44.40    | RAT    | 17:16:03 |
| ORIT   | 1      | 16.79    | ARCY   | 12:16:03 |
| PERX   | 1      | 15.60    | ARCX   | 12:16:03 |
| PTEN   | 17     | 13.63    | ARCX   | 12:16:03 |
| RDEN   | 8      | 18.23    | ARCX   | 12:16:03 |
| WAVX   | 1      | 3.73     | ARCX   | 12:16:03 |
| WEDC   | 1      | 5.43     | ARCK   | 12:16:03 |

### 3.1.13 Price Alerts

User can use this view to set the below and above thresholds for stocks. If price is greater than/equal to the above price, the symbol and price are highlighted in green. If price is less than/equal to the below price, the symbol and price are highlighted in red. By default when a new Price Alerts view is open. It picks 20 default symbols and set the below and above based on the current price (minus 0.2 for the below and plus 0.2 for the above). User can use the Filter dialog to add/delete symbols, set/modify the below and above

| 🎟 Price Alerts - Nasdag 🛛 🗖 🔀 |      |         |         |        |  |  |  |
|-------------------------------|------|---------|---------|--------|--|--|--|
| Symbol                        | Tick | Below   | Above   | Price  |  |  |  |
| LFUS                          | -    | 38.13   | 38.53   | 38.31  |  |  |  |
| RCII                          |      | 23.07   | 23.47   | 23.26  |  |  |  |
| EVEP                          |      | 31.3294 | 31.7294 | 31.44  |  |  |  |
| EVEP                          | -    | 31.3294 | 31.7294 | 31.44  |  |  |  |
| PSID                          | -    | 1.2801  | 1.6801  | 1.50   |  |  |  |
| PRWT                          |      | 0.5584  | 0.9584  | 0.76   |  |  |  |
| SEIC                          |      | 20.64   | 21.04   | 20.83  |  |  |  |
| SEIC                          | -    | 20.64   | 21.04   | 20.83  |  |  |  |
| LOGM                          |      | 19.701  | 20.101  | 19.97  |  |  |  |
| LOGM                          | -    | 19.701  | 20.101  | 19.97  |  |  |  |
| SSRI                          |      | 17.67   | 18.07   | 17.88  |  |  |  |
| SSRI                          | - •  | 17.67   | 18.07   | 17.88  |  |  |  |
| үноо                          |      | 16.222  | 16.622  | 16.43  |  |  |  |
| CAMT                          |      | 2.63    | 3.03    | 2.83   |  |  |  |
| CΥ                            |      | 11.6893 | 12.0893 | 11.89  |  |  |  |
| үноо                          |      | 16.222  | 16.622  | 16.425 |  |  |  |
| SOMX                          |      | 6.73    | 7.13    | 6.65   |  |  |  |
| SOMX                          |      | 6.73    | 7.13    | 6.67   |  |  |  |
| SOMX                          |      | 6.73    | 7.13    | 6.655  |  |  |  |
| TRST                          |      | 6.08    | 6.48    | 6.28   |  |  |  |

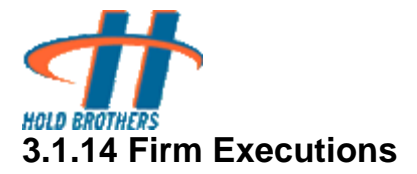

This view shows the real time firm wide executions in Hold Brothers, Inc. The buy executions are displayed in green and the sale executions are displayed in red. The executions are highlighted if they are short sales. This view displays the information about Symbol, Quantity, Price, Side, Contractor and Time.

| III Firm Exe | ecutions |       |      |              | <u>-0×</u>           |
|--------------|----------|-------|------|--------------|----------------------|
| Symbol       | Qty      | Price | Side | Contra       | Time                 |
| LINE         | 500      | 27,00 | 8    | BATS         | 11:46:31             |
| NEX          | 200      | 51.75 | В    | NSDQ         | 11:46:30             |
| NFX<br>GS    | 100      | 51.75 | B    | NSDQ<br>HBES | 11:46:30<br>11:46:30 |
| PVG.         | 100      | 20.47 | 6    | ARCA         | 11:46.31             |
| ETR          | 100      | 79.61 |      |              | 11:46.30             |
| ETR          | 100      | 79.61 |      | XBOS         | 11:46.30             |
| ETR          | 100      | 79.61 |      |              | 11:46.30             |
| ETR          | 100      | 79.61 |      |              | 11:46.30             |
| VXX          | 200      | 22.20 |      | ARĆA         | 11:46.30             |
| ETR          | 100      | 79,61 |      |              | 11:46.30             |
| ETR          | 100      | 79,61 |      | XBOS         | 11:46.30             |
| ETR          | 100      | 79,61 |      |              | 11:46.30             |
| ETR          | 100      | 79.61 |      |              | 11:46.30             |
| ETR          | 100      | 79.61 |      |              | 11:46.30             |
| ETR          | 100      | 79.61 |      | XBOS         | 11:46.30             |
| MI           | 100      | 8.00  | В    | HBES         | 11:46:30             |
| CVBF         | 100      | 9.93  | В    | BATS         | 11:46:30             |
| ETR          | 100      | 79.61 |      | XBOS         | 11:46.30             |
| ALL          | 200      | 31.40 |      | EDGA         | 11:46.30             |
| TSFG         | 700      | 0.71  | B    | XBOS         | 11:46:30             |
| ETR          | 100      | 79.61 |      | XBOS         | 11.46.30             |

*Note:* Special quote entitlements are required to view this feature.

#### 3.1.15 Imbalances

In financial market, imbalances there are too many "Sell" orders or "Buy" orders due to some major announcement for that company stock. This Imbalance view shows the market imbalance data for daily basic with opening (before market opens) and closing (after 3:40 PM till market closes) messages. There are 3 columns Symbol, Volume and Status available in this view.

Symbol: Stock equity symbol for which imbalance occurs.

Volume: Imbalances quantity in shares

Status: displays the percentage imbalances or status with M (Market Imbalances) and MOC (Market On Close).

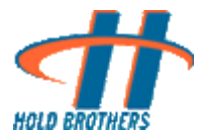

If it is a buying imbalance then it is shown in green color data and if it is a selling imbalance it is shown in red color. (Need correction)

| Imbalances |        |        |  |  |  |  |
|------------|--------|--------|--|--|--|--|
| Symbol     | Volume | Status |  |  |  |  |
| GCH        | 0      | M      |  |  |  |  |
| BOE        | 0      | M      |  |  |  |  |
| HTH        | 0      | M      |  |  |  |  |
| BAC\$B     | 0      | M      |  |  |  |  |
| SGF        | 0      | M      |  |  |  |  |
| ASP        | 0      | M      |  |  |  |  |
| TCB\$A     | 0      | M      |  |  |  |  |
| HE         | 0      | M      |  |  |  |  |
| VIT        | 0      | M      |  |  |  |  |
| AGD        | 0      | M      |  |  |  |  |
| DPO        | 0      | M      |  |  |  |  |
| BAC\$C     | 0      | M      |  |  |  |  |
| UGP        | 1,300  | M      |  |  |  |  |
| TKS        | 36,900 | M      |  |  |  |  |
| SPG\$1     | 1,500  | M      |  |  |  |  |
| HCP        | 33,300 | M      |  |  |  |  |
| AOD        | 73,800 | M      |  |  |  |  |
| ASA        | 9,000  | M      |  |  |  |  |
| PC         | 0      | M      |  |  |  |  |
| BAC\$W     | Ō      | M      |  |  |  |  |
| AMO        |        | M      |  |  |  |  |

## 3.1.16 Crossed Prints

- This feature helps the user to access the cross display data to manipulate in any other application developed in different language like Java, VB, and MFC etc. or in MS Excel, after connecting to the Analytic Client application.
- Following are the steps how to use the added feature:
  - Open the Analytic Client main dialog (login dialog)
  - Go to Action menu. Select Setting menu and click as in figure below.

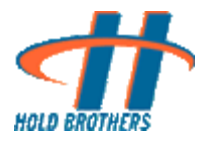

| 🏪 Analytics Ver:     | sion v8.5.1 📃       |   |
|----------------------|---------------------|---|
| Action Layout File   | e <u>H</u> elp      |   |
| Open                 | 📩 d.com 💌 Port 3500 | 9 |
| <u>S</u> ettings     | hearth              |   |
| E <u>×</u> it Alt+F∙ | t psepri            |   |
| Passwor              | d:                  |   |
|                      | nect Show Status    | 5 |

The following Settings dialog appears.

| Settings                              | × |
|---------------------------------------|---|
| Imbalance Settings                    |   |
| Create NYSE Imbalance for GB          |   |
| Send NYSE Imbalance Notificattion     |   |
| Show With Market Imbalance ( "M")     |   |
| Cross Display Send settings           | 7 |
| IP Multicast 127.0.0.1 Port 37501     |   |
| Send Cross Display Print Data Default |   |
| OK Cancel                             |   |

- In order to send cross display print data to third party application, the user must check the check box option "Send Cross Display Print Data" and then press OK button. The default IP and Port is 127.0.0.1 (local host) and "37501" respectively.
- In order to get cross display print data in the 3<sup>rd</sup> party application, the user must open at least one Cross Display window with Select Market All option with caption "Cross Prints" as shown in figure.

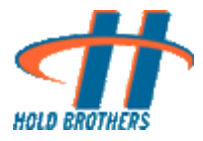

| III Cros | 🏢 Crossed Prints (Filter) - Nasdaq 📃 🗾 🗙 |       |       |       |       |          |  |  |
|----------|------------------------------------------|-------|-------|-------|-------|----------|--|--|
| Symbol   | Qty                                      | Price | Bid   | Ask   | Delta | Time     |  |  |
| MU       | 5                                        | 10.11 | 10.10 | 10.11 | 0.01  | 12:10:35 |  |  |
| TESL     | 1                                        |       | 13.36 | 13,37 | 0,01  | 12:10:35 |  |  |
| CECO     | 1                                        | 32.28 | 32.29 | 32,30 | 0.01  | 12:10:35 |  |  |
| AMLN     | 1                                        | 22.48 | 22.46 | 22,47 | 0.01  | 12:10:35 |  |  |
| AMSC     | 1                                        | 26,12 | 26.11 | 26.11 | 0.01  | 12:10:34 |  |  |
| BMRN     | 1                                        | 22.76 | 22.77 | 22,78 | 0.01  | 12:10:34 |  |  |
| AUXL     | 1                                        |       | 31.80 | 31.81 | 0.01  | 12:10:34 |  |  |
| FOSL     | - 1                                      | 38.87 | 38,88 | 38,89 | 0.01  | 12:10:33 |  |  |
| SOMX     | 1                                        | 7.15  | 7.03  | 7.04  | 0.11  | 12:10:33 |  |  |
| CROX     | 3                                        | 7.85  | 7.86  | 7.87  | 0.01  | 12:10:33 |  |  |
| NIHD     | 2                                        | 40.72 | 40.73 | 40,74 | 0.01  | 12:10:33 |  |  |
| JOYG     | 1                                        |       | 55.98 | 56,00 | 0.01  | 12:10:33 |  |  |
| YRCW     | 6                                        |       | 0.45  | 0.45  | 0.00  | 12:10:32 |  |  |
| CSIQ     | 1                                        | 21,63 | 21.64 | 21,65 | 0,01  | 12:10:32 |  |  |
| ARIA     | 1                                        | 3.36  | 3,35  | 3.35  | 0.01  | 12:10:32 |  |  |
| CBRL     | - 1                                      | 47.16 | 47,17 | 47,19 | 0.01  | 12:10:31 |  |  |
| BBBY     | 3                                        | 43.39 | 43.40 | 43,41 | 0.01  | 12:10:31 |  |  |
| ORCL     | 2                                        | 25,42 | 25,42 | 25,43 | 0.01  | 12:10:30 |  |  |
| GRMN     | 1                                        | 36.28 | 36.26 | 36.27 | 0.00  | 12:10:29 |  |  |
| DROOY    | 2                                        | 4.98  | 4,94  | 4.97  | 0.01  | 12:10:29 |  |  |
|          |                                          |       |       |       |       |          |  |  |

✤ A sample MFC based test application which displays the Cross Display data is shown below:

| UdpTestApp                   |          |               |                |        |       |          |          |
|------------------------------|----------|---------------|----------------|--------|-------|----------|----------|
| Symbol                       | Quantity | Price         | Bid            | Ask    | Delta | Time     | Status   |
| BKC                          | 1        | 18.44         | 18.35          | 18.40  | 0.04  | 17:03:59 | UP       |
| FAS                          | 3        | 76.32         | 76.09          | 76.28  | 0.04  | 17:05:32 | UP       |
| SPY                          | 40       | 103.19        | 103.16         | 103.18 | 0.01  | 17:11:30 | UP       |
| BBY                          | 2        | 29.37         | 29.38          | 29.44  | 0.01  | 17:13:14 | UP       |
| SDS                          | 1        | 43.04         | 43.05          | 43.06  | 0.01  | 17:13:22 | UP       |
| IND                          | 3        | 2.16          | 2.10           | 2.15   | 0.01  | 17:08:25 | UP       |
| ZVZZT                        | 1        | 0.01          | 0.00           | 0.00   | 0.01  | 17:09:41 | UP       |
| NVAX                         | 1        | 5.22          | 5.24           | 5.22   | 0.02  | 17:09:41 | UP       |
| HMY                          | 1        | 9.32          | 9.28           | 9.31   | 0.01  | 17:11:20 | UP       |
| SLV                          | 15       | 14.05         | 14.05          | 14.04  | 0.01  | 17:06:33 | UP       |
| FRE                          | 2        | 1.99          | 1.99           | 2.00   | 0.00  | 17:06:33 | UP       |
| FAZ                          | 5        | 23.90         | 23.92          | 23.97  | 0.02  | 17:13:50 | UP       |
| RBS                          | 2        | 17.50         | 17.51          | 17.56  | 0.01  | 17:14:50 | UP       |
| JEC                          | 3        | 47.07         | 47.08          | 65.00  | 0.01  | 17:15:59 | UP       |
|                              |          |               |                |        |       |          |          |
| IP : 127 . 1<br>Port : 37501 |          | Set IP & Port | I⊻ Filtered Da |        |       | C        | ancel OK |

In the test application, user can insert IP as 127.0.0.1 and port no as 37501 and press "Set IP & Port" button.

Confidential

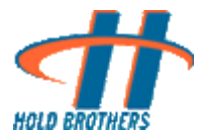

There is a check box (Raw Data), if unchecked; user can see any update to the same symbol data in a different row. If checked (Filtered Data) the user can see the updated value to the symbol in the same row.

#### 3.1.17 Pre/Post Market Print

This feature is added from Version 8.5.2 onwards. This feature helps the user to access the Pre and Post market print data. The pre market data comes before market opens (morning 8:00 AM to market opening time 9:30 AM) and the post market data comes after the market closes.

| III Pre/Pos | III Pre/Post Market Print |       |       |       |            |           |  |  |
|-------------|---------------------------|-------|-------|-------|------------|-----------|--|--|
| Symbol      | Qty                       | Price | Bid   | Ask   | MarketType | PrintTime |  |  |
| EWZ         | 13                        | 58.66 | 58.66 | 58.69 | AMEX       | 09:21:58  |  |  |
| USO         | 1                         | 36.52 | 36.51 | 36.52 | AMEX       | 09:21:58  |  |  |
| BJS         | 1                         | 17.13 | 17.12 | 17.13 | NYSE       | 09:21:58  |  |  |
| FNM         | 1                         | 1.91  | 1.90  | 1.91  | NYSE       | 09:21:58  |  |  |
| BHI         | 1                         | 36.60 | 36.60 | 36.65 | NYSE       | 09:21:58  |  |  |
| QLD         | 5                         | 46.12 | 46.12 | 46.13 | AMEX       | 09:21:57  |  |  |
| FAZ         | 2                         | 23.92 | 23.93 | 23.94 | AMEX       | 09:21:57  |  |  |
| MGM         | 10                        | 8.50  | 8.50  | 8.54  | NYSE       | 09:21:57  |  |  |
| EMC         | 4                         | 15.83 | 15.83 | 15.84 | NYSE       | 09:21:56  |  |  |
| CVX         | 2                         | 69.90 | 69.89 | 69.92 | NYSE       | 09:21:56  |  |  |
| С           | 5                         | 5.04  | 5.04  | 5.05  | NYSE       | 09:21:56  |  |  |
| FAS         | 1                         | 76.56 | 76.56 | 76.61 | AMEX       | 09:21:56  |  |  |
| WFC         | 1                         | 27.01 | 27.00 | 27.01 | NYSE       | 09:21:56  |  |  |
| VG          | 5                         | 1.56  | 1.56  | 1.56  | NYSE       | 09:21:55  |  |  |
| IWM         | 1                         | 57.52 | 57.52 | 57.53 | AMEX       | 09:21:55  |  |  |
| ETFC        | 10                        | 1.72  | 1.72  | 1.73  | NASDAQ     | 09:21:54  |  |  |
| BAC         | 3                         | 17.63 | 17.62 | 17.63 | NYSE       | 09:21:54  |  |  |
| EWT         | 100                       | 10.86 | 10.82 | 10.84 | AMEX       | 09:21:54  |  |  |
| ATVI        | - 38                      | 12.00 | 11.96 | 12.00 | NASDAQ     | 09:21:53  |  |  |
| AIG         | 1                         | 45.26 | 45.24 | 45.26 | NYSE       | 09:21:53  |  |  |
|             |                           |       |       |       |            |           |  |  |

#### 3.1.18 Bid/Ask Spread

This feature helps the user to access the Bid/Ask Spread market data in market time. Currently it displays top 20 spreads in descending order from top to bottom. There were 7 columns named Symbol, Bid, Ask, Spread, Time, #Prints and Last Print showing the respective data.

**Symbol:** Displays the stock security symbol.

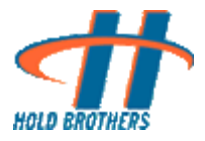

- Bid: Displays the price at which someone will buy current day trading position.
- **Ask:** Displays the price at which someone will sell the position required.
- Spread: The gap between Bid and Ask. (Spread = (Ask price Bid Price))
- Time: time at which a new spread happens. This field is updated with the time at which a new spread value comes.
- **#Prints:** The no of prints comes since the last spread arrives. Reset to 0 if spread time changes or a new spread arrives.
- Last Print: Displays the last traded value or last execution price. Reset to 0.00 if a new spread arrives.

| 🎟 Bid/Ask Spread - Nasdaq 📃 🗖 🔀 |        |        |        |          |        |           |  |  |
|---------------------------------|--------|--------|--------|----------|--------|-----------|--|--|
| Symbol                          | Bid    | Ask    | Spread | Time     | DTVol  | LstPnt-#N |  |  |
| SIG                             | 0.01   | 30.20  | 30.19  | 09:23:42 | 100    | 0.00-0    |  |  |
| RY                              | 58.58  | 69.99  | 11.41  | 09:13:15 | 700    | 0.00-0    |  |  |
| TCO                             | 39.99  | 49.96  | 9.97   | 09:15:03 | 140    | 0.00-0    |  |  |
| HRPN                            | 15.75  | 23.62  | 7.87   | 09:21:00 | 5000   | 0.00-0    |  |  |
| NGSX                            | 1.00   | 8.60   | 7.60   | 09:23:28 | 1050   | 0.00-0    |  |  |
| PJE                             | 22.90  | 29.67  | 6.77   | 09:23:48 | 1000   | 28.68-0   |  |  |
| SCOK                            | 33.01  | 34.98  | 1.97   | 09:21:57 | 5812   | 0.00-0    |  |  |
| MDTH                            | 11.57  | 13.50  | 1.93   | 09:19:32 | 4500   | 0.00-0    |  |  |
| BIDU                            | 573.30 | 574.64 | 1.34   | 09:23:50 | 83644  | 573.26-0  |  |  |
| TLK                             | 35.14  | 35.85  | 0.71   | 09:21:00 | 150100 | 0.00-0    |  |  |
| GYMB                            | 51.76  | 52.27  | 0.51   | 09:19:08 | 10000  | 52.20-0   |  |  |
| GSL                             | 2.01   | 2.49   | 0.48   | 09:20:19 | 30000  | 0.00-0    |  |  |
| VIP                             | 16.74  | 17.20  | 0.46   | 09:10:30 | 179909 | 0.00-0    |  |  |

<u>NOTE:</u> This feature works only with newer version of Analytic Server (v8.6.6)

#### 3.1.19 Regulatory Imbalance

This feature helps the user to access the Regulatory imbalances in the market time between 3:40 PM to 4:00 PM. Only regulatory imbalances are sent to Gray Box board view window after creating the files by the client. There were 3 columns named Symbol, Volume and Status showing the respective data.

**Symbol:** Displays the stock security symbol

**Volume:** Displays the Imbalance volume

**Status:** Displays the percentage (%) imbalance

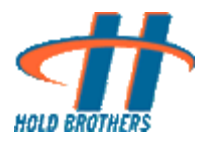

| III Regulatory Imbalances |        |        |
|---------------------------|--------|--------|
| Symbol                    | Volume | Status |
|                           |        |        |
|                           |        |        |
|                           |        |        |
|                           |        |        |
|                           |        |        |
|                           |        |        |
|                           |        |        |
|                           |        |        |
|                           |        |        |
|                           |        |        |
|                           |        |        |
|                           |        |        |
|                           |        |        |

NOTE: This feature works only with newer version of Analytic Server (v8.6.6)

# 4. Settings

- Open the Analytic Client Main Dialog (Login Dialog)
- ✤ Go to Action → Settings
- Click on Settings

| 📅 Analytics Version  | v8.5.1             |
|----------------------|--------------------|
| Action Layout File H | elp                |
| Open •               | d.com 💌 Port 35009 |
| <u>S</u> ettings     | handh              |
| E <u>x</u> it Alt+F4 | psepn              |
| Password:            |                    |
| <u>Connect</u>       | Show Status        |

The following "Settings" dialog/screen appears

| mbalance Setti  | ngs                       |            |
|-----------------|---------------------------|------------|
| Create NY:      | SE Imbalance for GB       |            |
| Send NYS        | E Imbalance Notificattion |            |
| Cross Display S | end settings              |            |
| IP Multicast    | 127.0.0.1                 | Port 37501 |
|                 |                           |            |
| Send Cross      | s Display Print Data      | Default    |

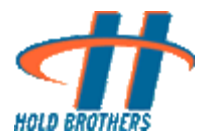

- Under Settings dialog, there are two setting groups
  - Imbalance Settings: This setting is required for the "Regulatory Imbalance" view in order to set the value for creating file and sending notification. There are two check box options available under these settings
    - Create NYSE Imbalance for GB: If this is checked, the NYSE imbalance text files (around 24 text files) will be created in the same directory, where the application is running. By default, this check box is checked. The text file contains the symbols of the securities for which imbalance is published according to different combinations like, top 10, 20 & 30 with "only sell", "only buy", "both sell & buy" etc. For example, a sample text file is shown. These files are created according to the date suffixed with the name.

| <u>File Edit</u> | Format | ⊻iew | Help |   |
|------------------|--------|------|------|---|
| С                |        |      |      |   |
| FNM              |        |      |      | - |
| FRE              |        |      |      |   |
| AMD              |        |      |      |   |
| MON              |        |      |      |   |
| SAY              |        |      |      |   |
| VALE             |        |      |      |   |
| NLY              |        |      |      |   |
| MMC              |        |      |      |   |
| SLE              |        |      |      |   |
| M                |        |      |      | 1 |
| EP               |        |      |      |   |
| TYC              |        |      |      |   |
| HST              |        |      |      |   |
| PEG              |        |      |      |   |
| тэх              |        |      |      |   |
| POM              |        |      |      |   |
| CTL              |        |      |      |   |
| COP              |        |      |      |   |
| CNP              |        |      |      | 1 |

- Send NYSE Imbalance Notification: if this option is checked, then a notification is send to the Gray Box client application, to load the imbalance on Board view, for the corresponding symbols in the generated text files. By default, this check box is checked.
- Cross Display Send settings: This setting is required to send the cross display data to the 3<sup>rd</sup> party applications via UDP multicast. Further explanation is given in the section under "Cross Prints"

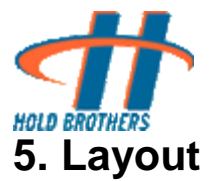

Analytic client saves previous analytic view layouts in layout files. The view layouts can be restored from loading the layout files later on. Loading can be done automatically or manually

| 者 Onli | Analytics        |                   |
|--------|------------------|-------------------|
| Action | Layout File Help | )                 |
|        | Load             |                   |
| Sei    | Save<br>Save As  | 15 Port 35007     |
|        |                  | nnect Show Status |
|        |                  |                   |

- ★ Layout File →Load →Open Dialog
- When Load menu item is clicked, An Open File Dialog pops up and user can select the layout file name to load the analytic view layouts. That file is set as default layout file

| JUK In. 1 🖵 spanda                                                                               |                                                                  |                                                                                                    |
|--------------------------------------------------------------------------------------------------|------------------------------------------------------------------|----------------------------------------------------------------------------------------------------|
| Application Data<br>Desktop<br>Favorites<br>Local Settings<br>My Documents<br>My Recent Document | NetHood<br>PrintHood<br>SendTo<br>Start Menu<br>System<br>System | Contraction Templates<br>Contraction UserData<br>ContiAnalytic888.lts<br>ContiAnalytic.lts<br>ContiAnalytic_old.lts |
|                                                                                                  |                                                                  | Open                                                                                                    |

When Analytic Client is open, and logon to Analytic Server, it loads Analytic View layouts from the default layout file automatically, if the default layout file exists

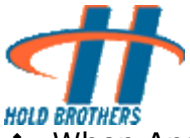

- When Analytic Client is closed, it saves analytic view layouts to the default layout file automatically (It creates the default layout file if it is not specified)
- ✤ Layout File → Save
- When the Save menu item is clicked. The analytic view layouts are saved to the default layout file. If no default layout file exists, a Save File Dialog pops up and user can specify the layout file name to save the analytic view layouts. That file is set as default layout file
- ❖ Layout File → Save As → Save As Dialog
- When the Save As menu item is clicked, Save File Dialog pops up and user can specify the layout file name to save the analytic view layouts. That file is set as default layout file.

| Save As                    |                  | ? ×                      |
|----------------------------|------------------|--------------------------|
| Savejn: 🔁 Iyang            |                  | - 🗈 📸 📰                  |
| 🚞 .java                    | 🚞 Local Settings | 🚞 Start Menu             |
| 🧰 .jbuilder5               | 🚞 NetHood        | 🚞 Templates              |
| 🔁 Application Data         | 🚞 Personal       | 🚞 Temporary Internet Fil |
| 🚞 Cookies                  | 🚞 PrintHood      | 🛋 IsIdExec.Its           |
| 🚞 Desktop                  | 🚞 Recent         | 🛋 OnLiAnalytic.Its       |
| 🚞 Favorites                | 🚞 SendTo         | 🛋 OnLiQuote.Its          |
|                            |                  |                          |
| •                          |                  | )                        |
| File <u>n</u> ame: OnLiAna | ytic             | Save                     |
| Save as type: LTS file (   | *.lts)           | Cancel                   |

♦ Help → About Dialog

| About Or          | liAnalytics                                         | x |
|-------------------|-----------------------------------------------------|---|
| <b></b>           | OnliAnalytics Version                               |   |
| A LIANI<br>METANA | Application Version 8.3.8                           |   |
|                   | OnliAnalytic.dll v8.5.6 Beta 02-22-2010 02:34:16    |   |
|                   | On-Line Investment Services, Inc.Copyright (C) 2006 |   |
|                   | <u> </u>                                            |   |

♦ Help → Release Document

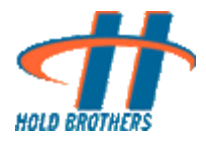

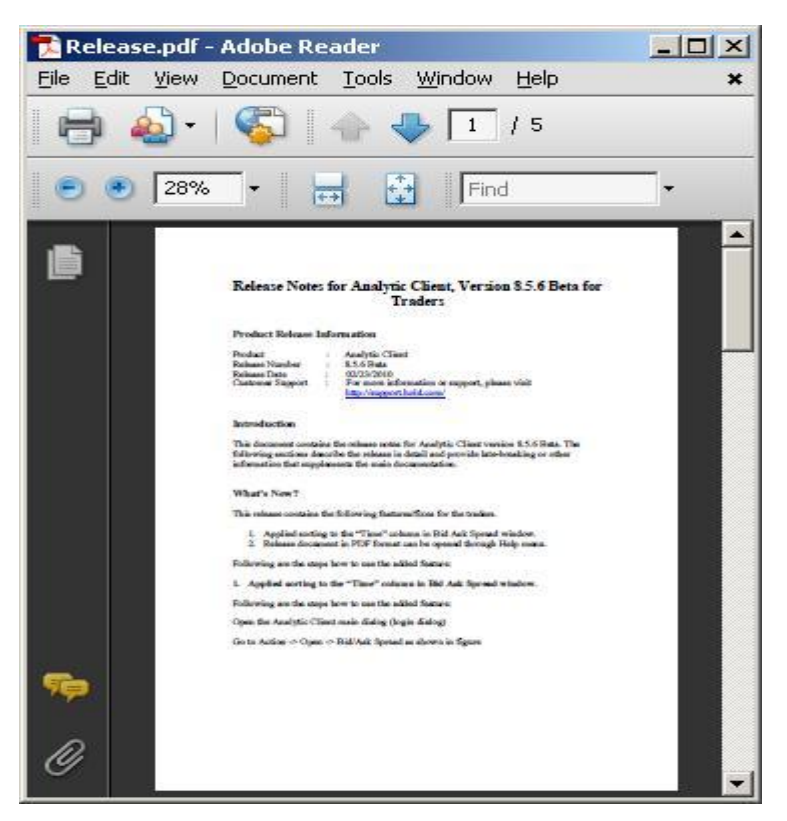

# 6. Customizing Views

- In Analytic Client application, user can use the popup menu of each view to customize the background color, select market, set fonts, set always on top and set filters for incoming data
- The popup menu for each and every view is more or less the same with one or two additional options. For example, Analytic Views like Crossed Locked Display, Highs, Lows, Highs & Lows, Top Volume, Bid and Ask Scan, Price Alerts, Firm Execution, Imbalance, Cross Prints, Bid/Ask Spread, and Regulatory Imbalances have the special type of filter as follows

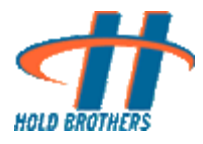

| III H | igh | s and  | Lows     | : - Nas | sda      | q 📒    |            |          |     |
|-------|-----|--------|----------|---------|----------|--------|------------|----------|-----|
|       | 1   | HIGH   |          |         |          | LOW    |            |          |     |
| HOWG  | 4   | +0.07  | 8.811    | ZOLT    | 14       | -0.21  | 9.701      |          |     |
| DISCA | 2   | +0.05  | 32.50    | CADX    |          | -0.11  | 8.79       |          |     |
| CSCO  | 11  | +0.19  | 26.10    | SQQQ    |          | -0.99  | 39.77      |          |     |
| SVM   | -   | +0.72  | 20.36    | MIRCOV  |          | -0.07  | 1.70       |          |     |
| ASRC  | ģ   | +0.17  | 13.81    | PWER    |          | -0.04  | 3 49       |          |     |
| MYGN  | 12  | +0.31  | 25.155   | WENT    |          | -0.11  | 35.23      |          |     |
| IFSIA |     | +0.22  | 10.86    | AONE    |          | -0.30  |            |          |     |
| STX   | 25  | +0.25  | 19.04    |         |          |        |            |          |     |
| IFSIA | 10  | +0.22  | 10.85    |         |          | Col Ec | und .      |          |     |
| ASPS  |     | +0.61  | 24.97    |         |          | SECFU  | лю         |          |     |
| DNDN  | 21  | +0.39  | 35.30    | INAP    |          | Select | Market     |          | - F |
| DNDN  | 20  | +0.39  | 35.29    | INAP    |          | C      | 1 = 1 =    |          |     |
| CECO  | 2   | +0.11  | 31,81    | CLIDIN  |          | SYMDO  | ol Filcer  |          |     |
| CMCD  | 19  | +0.3/  | 03.51    | CODE    |          | Set Mi | nimum Hits | :/Change |     |
| CONN  | 1   | +0.10  | 6 175    | CADK    |          |        | ~ ~        | ,        | ·   |
| CTWS  | 1   | +0.09  | 24.355   | ATSG    | <u>۲</u> | Alway  | s On Top   |          |     |
| STST  |     | +0.12  | 26.19    |         | 5        | -0.03  | 11.62      |          |     |
| ZVZZT |     | +3500. | 05500.00 |         |          |        |            |          |     |
|       |     |        |          |         |          |        |            |          |     |
|       |     |        |          |         |          |        |            |          |     |
|       |     |        |          |         |          |        |            |          |     |
|       |     |        |          |         |          |        |            |          |     |
|       |     |        |          |         |          |        |            |          |     |
|       |     |        |          |         |          |        |            |          |     |
|       |     |        |          |         |          |        |            | -        |     |

For all Analytic Views, user can change their display fonts to either auto fonts or custom fonts. If Auto Size is set, the font size is adjusted automatically to let the display fit the size of the view. When the size of the view changes, its font also changes

| ШН      | igh | s and | Lows    | - Na     | sda | q 💶   |           |                    |       |               |
|---------|-----|-------|---------|----------|-----|-------|-----------|--------------------|-------|---------------|
|         |     | HIGH  |         |          |     | LOW   |           |                    |       |               |
| 1999    | 14  | +1.01 | 107.18  | 1112     | 10  | -0.28 | 17.4      |                    |       |               |
| ISSC    |     | +0.05 | 5.04    |          |     | -0.15 |           |                    |       |               |
| UAUA    | 49  | +0.60 | 19.07   | CTW5     |     | -0.10 | 24.18     |                    |       |               |
| EZPW    |     | +0.13 | 20.37   | P000     |     | -0.05 | 14.89     |                    |       |               |
| EZPW    | 4   | +0.12 | 20.36   | WMCO     |     | -0.01 | 7.855     |                    |       |               |
| UAUA    | 48  | +0.58 | 19.06   | CHNG     |     | -0.49 | 10.01     |                    |       |               |
| FEIC    | 2   | +0.12 | 21.74   | CHNG     | 12  | -0.48 | 10.02     |                    |       |               |
| STX     | 41  | +0.41 | 19.20   |          |     | -0.07 | 9.65      |                    |       |               |
| BHQ     | 2   | +0.11 | 12.26   | ALC: NO. |     | -0.05 | 746.01    |                    |       |               |
| HHBC    | 9   | +0.19 | 18.56   | AC AM    |     | -0.12 | 14.16     |                    |       |               |
| PPEK.   | 8   | +0.17 | 18.54   |          |     | -0.25 | 19.86     |                    |       |               |
| NIKL    | 4   | +0.12 | 10.8774 | GUID     |     | -0.05 | 3.03      |                    |       |               |
| LIAL IA | 47  | +0.10 | 10.05   | DOTV     |     | -0.32 | Cok Ex    | under              |       | . A Auto Sizo |
| TOME    |     | +0.17 | 24.00   | DIFCL V  |     | -0.51 | Bech      | лн                 |       | V AULU DIZE   |
| OPLY    | 31  | +0.50 | 47 47   | MENT     |     | -0.14 | Select    | Market             | • F [ |               |
| WYNN    | 30  | +1.07 | 71.91   | 7109     |     | -0.05 |           | l eth              |       | Custom        |
| WYNN    | 38  | +0.99 | 71.89   | DRIV     |     | -0.79 | Symbo     | ol Hilter          | L     |               |
| WYNN    | 37  | +0.98 | 71.88   | BANR     |     | -0.12 | Set M     | nimum Hits/Change  |       |               |
| WATG    | 2   | +0.03 | 10.28   | ANDE     |     | -0.25 | Decim     | ninan nicychargen. |       |               |
|         |     |       |         |          |     |       | 🖌 🗸 Alway | s On Top           |       |               |
|         |     |       |         |          |     |       |           |                    |       |               |
|         |     |       |         |          |     |       |           |                    |       |               |
|         |     |       |         |          |     |       |           |                    |       |               |

If the user clicks Custom menu item, a Fonts Dialog will be opened to let user choose the fonts for the view. The changed fonts on a view apply to all displaying views

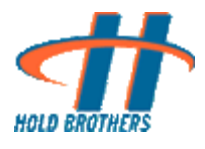

| Font                                                                                                    |                                                                    | ? ×                                                  |  |
|----------------------------------------------------------------------------------------------------|--------------------------------------------------------------------|------------------------------------------------------|--|
| Eont:<br>Aria<br>Arial Black<br>Arial Black<br>Arial Black<br>Arial Narrow<br>Book Antigua<br>Bookman Old Style<br>Centuy Gothic<br>The Comic Sans MS | Font style:<br>Regular<br>Regular<br>Italic<br>Bold<br>Bold Italic | Size:<br>8 OK<br>9 ▲<br>10<br>11<br>12<br>14<br>16 ▼ |  |
|                                                                                                    | Sample<br>AaBbYyZz<br>Soript:<br>Western                           | z                                                    |  |

For all views except Firm Executions, user can choose select market to display the data for All / NASDAQ / NYSE / AMEX market. The default market is NASDAQ when a view is open

| Highs and Lows - Nasdaq         High         Biso       Low         WDN 47 +0.29 9150       Low         WDN 47 +0.21 35.62       SWN 1 -0.03 278         SWN 47 +0.21 35.62       SWN 1 -0.03 15.59         PC 6 +0.22 24.07       ARP 8 -0.22 41.99         WDN 47 +0.03 16.51 1986 2.21 -3.81 342.19         XX 11 +0.02 16.51 1986 2.21 -3.81 342.19         DWC 11 +0.02 16.51 1986 2.21 -3.81 342.19         DWC 11 +0.02 16.50 1986 1.9 -3.73 342.29         WRT 6 +0.14 15.56 1986 2.21 -3.81 342.19         SWN 6 1 +0.02 16.50 1986 1.9 -3.73 342.29         SET 4 +0.12 16.90 1986 1.9 -3.73 342.29         Set Font         Set Font         Set Font         Set Font         Set Font         Set Market         All         Set Font         Set Market         All         Set Market         All         Set Market         All         Set Minimu                                                                                                    | Highs and Lows - Nasdag       Image: Comparison of the second second secon |       |       |       |         |      |           |     |       |            |                |     |          |
|----------------------------------------------------------------------------------------------------|----------------------------------------------------------------------------------------------------|-------|-------|-------|---------|------|-----------|-----|-------|------------|----------------|-----|----------|
| High         LOW           BB         26         +1159         9150         KVH1         1         +102         12263           DHC         7         +1021         3524         SUPX         1         -113         276           DHC         7         +1022         2404         UHLA         3         -003         1559           DHC         7         +1022         2404         UHLA         3         -003         1559           DHC         1         +022         4109         10.88         14.99         10.99           DHC         11         +0.91         11.91         11.91         13.94         27.91           DHC         11         +0.91         11.91         13.94         27.21           PAL         15         +0.91         15.91         15.86         21         -3.33         342.23           PAL         15         +0.07         8.58         1586         1586         13.93         342.23           PAL         14         -0.13         8.30         262.33         342.23           PAL         14         14.90         14.90         10         -0.32         Set Font         Alll                                                                                                    | High         LOW           BB         26         +1.39         91.50         KWH         1         -0.03         12.065           DHC         7         +1.24         24.04         LMLA         3         -0.03         15.59           DHC         6         +0.22         24.04         LMLA         3         -0.03         15.59           DHC         6         +0.22         24.02         ARLP         8         -0.26         41.99           DHC         16         +0.03         3.01         HOFT         1         -0.18         14.94           DHC         11         +0.19         11.99         19.96         20.27         342.27           IVNL         15         +0.21         15.66         21         -3.23         342.26           IVNL         15         16.36         198         -3.63         342.30           IVNL         14         -0.19         19.06         -0.02         830           SSC         7         +0.12         13.74         80.00         6         -0.02           SWT         4         -0.12         3.74         80.00         6         -0.02           SWD                                                                                                    |       | Highs | and   | Lows    | -    | Nas       | dac | 4 💽   |            |                |     |          |
| BB       26       40.39       91.50       K/M1       1       -0.02       12.665         CHC       7       +0.21       35.62       SMX       1       -0.03       2.78         CHC       7       +0.24       24.04       LMLA       3       -0.03       15.59         CHC       6       +0.22       24.02       ARLP       8       -0.06       11.59         CHC       6       +0.03       10.11       HOFT       -0.18       1494         CTIV       10       +0.03       16.15       158.66       20       -3.73       342.27         CNC       11       +0.19       158.66       20       -3.74       342.27         VRN       6       +0.14       15.56       158.66       197.66       342.23         CNC       1       +0.07       8.59       158.66       177.350       342.26         VRN       6       +0.17       8.58       158.66       177.350       342.30         CSC       7       +0.15       8.57       14       -0.07       8.33         Set Kont       13       +0.24       13.04       ASR       1       -0.05         RNO <th>BB       26       40.59       91.50       KVM       1       -0.02       122665         CHC       7       +0.21       356.2       S80%       1       -0.03       15.59         CHC       6       +0.22       24.02       A4.04       B       -0.03       15.59         CHC       6       +0.22       24.02       A4.04       B       -0.13       2.78         CHC       6       +0.02       24.02       A4.04       B       -0.13       15.99         CHC       6       +0.03       10.515       159.66       21       -3.81       342.19         CHC       11       41.09       11.91       155.66       22.33       342.28         VEX       14       +0.19       15.67       158.66       18       -36.03       303.28         VEX       14       +0.07       8.99       10.02       63.03       303.28         VEX       14       +0.19       13.02       10.02       63.03       303.28         VEX       14       +0.12       13.44       8657       2       40.02       Set Font       ×         Set Minimum Hits/Change       Ni       -0.012       Set Min</th> <th></th> <th>Н</th> <th>IGH</th> <th></th> <th></th> <th></th> <th>L</th> <th>.0W</th> <th></th> <th></th> <th></th> <th></th>                                                                                                  | BB       26       40.59       91.50       KVM       1       -0.02       122665         CHC       7       +0.21       356.2       S80%       1       -0.03       15.59         CHC       6       +0.22       24.02       A4.04       B       -0.03       15.59         CHC       6       +0.22       24.02       A4.04       B       -0.13       2.78         CHC       6       +0.02       24.02       A4.04       B       -0.13       15.99         CHC       6       +0.03       10.515       159.66       21       -3.81       342.19         CHC       11       41.09       11.91       155.66       22.33       342.28         VEX       14       +0.19       15.67       158.66       18       -36.03       303.28         VEX       14       +0.07       8.99       10.02       63.03       303.28         VEX       14       +0.19       13.02       10.02       63.03       303.28         VEX       14       +0.12       13.44       8657       2       40.02       Set Font       ×         Set Minimum Hits/Change       Ni       -0.012       Set Min                                                                                                    |       | Н     | IGH   |         |      |           | L   | .0W   |            |                |     |          |
| NNN 47 40.71 3562 5498 1 -0.13 2.76<br>5767 7 +0.24 24.04 UNA 3 -0.03 1559<br>5770 6 +0.22 24.02 ANUP 8 -0.25 41.99<br>5770 3 +0.03 3.01 HOFT 1 -0.18 14.94<br>5781 6 +0.14 15.36 1586 21 -3.81 342.219<br>5781 4 +0.12 16.169 1586 18 -3.68 342.33<br>577 4 +0.12 16.09 1586 19 -3.73 372.20<br>587 4 +0.12 14.09 XATA 1 -0.01 3.0978<br>587 4 +0.12 13.74 8557 2 -0.02<br>587 4 +0.22 13.74 8557 2 -0.02<br>587 4 +0.23 38.09 ONSA 1 -0.01<br>587 5 -0.33 +1.37 3521 ASTE 5 -0.12<br>587 8 +0.25 59.95 AM32N 13 -0.14 ✓ Always On Top Amex                                                                                                    | MAN       4//       4///4       3.662       50%       1       -0.13       15.59         DFC       6       +0.22       2.402       ARLP       8       -0.03       15.59         DFC       6       +0.22       2.402       ARLP       8       -0.03       15.59         DFC       6       +0.22       2.402       ARLP       8       -0.03       15.59         DFC       6       +0.22       2.402       ARLP       8       -0.03       15.59         DFC       6       +0.23       1.19%       2.74       342.19         DFC       11       +0.19       15.876       19       -3.73       342.39         DFNC       1       +0.21       16.90       198       -3.03       342.33         SCON 1       +0.19       16.871       19       -3.03       342.33         SET       4       +0.19       16.771       FND       10       -0.02         SQC       7       +0.12       14.09       XATA       1       -0.01       3.050         SQC       7       +0.12       13.04       85.87       2       -0.02       Set Font       ×                                                                                                    | 188   | 26    | +0.59 | 91.50   | .14  |           | 1   | -0.02 | 12.665     |                |     |          |
| PHC       /       +11.4       240.4       240.4       240.4       3       -10.3       15.59         DHC       6       1022       240.2       ARLP       8       -0.26       41.99         DHC       1       1022       240.2       ARLP       8       -0.26       41.99         DHC       1       10.21       15.15       158.6       20       -3.74       342.19         DLC       11       +0.19       15.198.6       20       -3.74       342.27         PML       15       +0.21       16.50       158.6       19       -3.73       342.23         CONC       1       +0.19       16.5771       FLML       1       -0.02       8.33         CONS       1       +0.01       5.977       FLMD       1       -0.01       300.28         SCT       7       +0.15       29.77       MEND       10       -0.32       Set Font       ▶         SQNX       1       +0.02       8.39       1       -0.012       Set Market       ▶         SQNX       1       +0.24       13.09       NNA       1       -0.015       Set Minimum Hits/Change       All                                                                                                    | CPC       7       +12.8       24.04       DMLA       3       +10.03       32.54         DRC       6       +0.02       24.02       AMP       6       -0.26       41.99         DRC       11       +0.02       10.15       15.86       21       -3.81       342.19         DRU       11       +0.19       11.99       15.86       21       -3.74       342.27         PML       15       +0.21       16.90       1586       21       -3.73       342.27         PML       15       +0.21       16.90       1586       19       -3.73       342.27         PML       15       +0.21       16.90       1586       19       -3.63       342.30         KONG       1       +0.01       8.29       1586       17       -3.02       8.33         SKT       4       +0.12       16.877       HML       1       -0.02       Set Font       ▲         SKT       4       -1.37       485T       2       -0.02       Set Font       ▲         RNO       12       +0.22       38.09       OHSM       1       -0.01       Symbol Filter       All         V       <                                                                                                    | DNDN  | 47    | +0.71 | 35.62   | SAP  |           |     | -0.13 | 2.78       |                |     |          |
| The set of the set of t                                                                                                    | Sector       0       +122       2402       0403       0       +123       1434         VTTV       10       +403       301       190FT       -143       34249         VTTV       10       +403       301       190G       21       -381       34219         VTV       11       +4019       1119       1956       22       -373       34228         VPXL       15       +4019       115       1986       19       -373       34228         VPXL       14       +4019       1119       156771       RVL       11       -002       833         VSST       4       +4019       14857       2       4028       833         VSST       4       4129       149       907       833       30220         SCSC       7       +402       1309       AUR       1<-001       30220         SCSC       7       +402       1309       AUR       1<-001       S0220         Set Font       ▶       9080       33       +137       3521       Set Font       ▶         Set Minimum Hits/Change       Y       Nasdaq       Nasdaq       Nasdaq       Nase                                                                                                    |       | 1     | +0.24 | 24.04   |      |           |     | -0.03 | 15.59      |                |     |          |
| 30 0 3       1 1000       301       1 1000       1000       1000         111       +0.00       16.15       1986       21       -321       322.19         1000       111       +0.01       16.15       1986       20       -324       322.29         1000       111       +0.01       16.15       1986       19       -323       322.20         MRRT       6       +0.14       1536       1586       18       -3.63       342.23         MRRT       6       +0.14       1536       1586       18       -3.63       342.23         MRRT       6       +0.14       15.26       1586       18       -3.63       342.33         MRRT       6       +0.14       15.29       FRMG       17       -3.03       342.33         SGX       1       +0.02       14.09       XATA       1       -0.01       30022         CSC       7       +0.15       29.77       MRND       10       -0.02       Set Font       All         K0X       13       +0.24       340       ASIR       1       -0.05       Symbol Filter       All         K0X       14       +0.01       4                                                                                                    | AND 3       1.1020       3.01       11       1.9       1.9       1.9       1.9       1.9       1.9       1.9       1.9       1.9       1.9       1.9       1.9       1.9       1.9       1.9       1.9       1.9       1.9       1.9       1.9       1.9       1.9       1.9       1.9       1.9       1.9       1.9       1.9       1.9       1.9       1.9       1.9       1.9       1.9       1.9       1.9       1.9       1.9       1.9       1.9       1.9       1.9       1.9       1.9       1.9       1.9       1.9       1.9       1.9       1.9       1.9       1.9       1.9       1.9       1.9       1.9       1.9       1.9       1.9       1.9       1.9       1.9       1.9       1.9       1.9       1.9       1.9       1.9       1.9       1.9       1.9       1.9       1.9       1.9       1.9       1.9       1.9       1.9       1.9       1.9       1.9       1.9       1.9       1.9       1.9       1.9       1.9       1.9       1.9       1.9       1.9       1.9       1.9       1.9       1.9       1.9       1.9       1.9       1.9       1.9       1.9       1.9                                                                                                    | OVIDO | 3     | +0.03 | 3.01    |      |           |     | -0.19 | 14 94      |                |     |          |
| ZINC       11       +0.19       11.19       1586       20       -3.74       342.27         PAL       15       +0.14       15.650       1586       18       -3.68       342.23         VMRT       6       +0.14       15.650       1586       19       -3.73       342.26         VMRT       6       +0.14       15.65       1586       18       -3.68       342.23         VMRT       6       +0.07       8.59       1586       17       -3.00       342.26         VMRT       6       +0.07       8.59       1586       17       -3.00       342.26         VMRT       1       +0.01       16.9771       FLML       1       -0.01       833         SET       4       +0.12       14.07       10       -0.02       Set Font       ▶         SNX       13       +0.24       13.09       Nays       1       -0.02       Setect Market       ▶         PND       12       +0.24       13.09       MN2N       1       -0.01       Set Minimum Hits/Change       Nyse         QSL       1       +0.01       4.014       4.015       Set Minimum Hits/Change       Amex                                                                                                    | EINC 11 +0.19 11.19 1586 20 -3.74 342.27<br>15 +0.21 16-90 1586 19 -3.73 342.27<br>MRT 6 +0.14 15.56 1596 18 -3.66 347.23<br>GONG 1 +0.07 8.59 1596 17 -3.33 362.33<br>FPUL 14 +0.19 16.8771 FUNL 1 -0.01<br>SOC 7 +0.15 24.77 MEND 10 -0.32<br>Set Font<br>MRT 4 +0.12 1409 ASUR 1 -0.01<br>Select Market<br>All<br>Symbol Filter<br>Symbol Filter<br>Set Minimum Hits/Change<br>Nyse<br>Amex<br>Market<br>Amex                                                                                                    | VIIV  | 10    | +0.20 | 16.15   |      |           |     | -3.81 | 342.19     |                |     |          |
| PXL       15       +0.21       16.90       19XG       19       -3.73       342.28         WRT       6       +0.14       15.36       19XG       18       -3.03       342.36         VMRT       6       +0.07       8.93       19XG       17       -3.03       342.36         PXL       14       +0.07       8.93       18       -3.03       30.029         PXL       14       +0.12       14.09       XATA       1       -0.01       30.029         SCC       7       +0.15       24.77       MRD       10       -0.023       Set Font       ▶         SQX       13       +0.35       31.70       PODDO       6       -0.027       Select Market       ▶         MRO       13       +0.24       13.09       ASUR       1       -0.01       Symbol Filter       >         SQX       1       +0.01       35.21       ASUR       1       -0.01       Symbol Filter       >       Nasdaq         SQX       1       +0.01       4.6199       AMXN       14       -0.15       Set Minimum Hits/Change       Amex         MRT       8       +0.25       59.95       AMRN <td< th=""><th>IPNL       IS       +4.21       16.90       ISR6       19       -3.73       342.23         WRT       6       +0.14       15.36       ISR6       19       -3.73       342.33         IPNL       14       +0.07       8.93       ISR6       17       -3.03       342.33         IPNL       14       +0.07       8.92       ISR6       17       -3.03       342.33         IPNL       14       +0.07       8.92       ISR6       17       -3.03       342.30         IPNL       14       +0.017       8.03       ISR6       18       -0.013       803         SCSC       7       +0.15       28.77       NBND       10       -0.02       Set Font       Image: Set Font       Image: Set Font       Image: Set Font       Image: Set Font       Image: Set Font       Nasdaq       Set Minimum Hits/Change       Nasdaq       Set Minimum Hits/Change       Nyse         GRY       1       +0.01       45.99       AMAN       13       -0.014       Set Minimum Hits/Change       Nyse         GRY       1       +0.02       59.95       AMAN       13       -0.14       -4.14       -4.14         GRY       1       +0</th><th>ZIINC</th><th>11</th><th>+0.19</th><th>11.19</th><th>123</th><th></th><th></th><th>-3.74</th><th>342.27</th><th></th><th></th><th></th></td<> | IPNL       IS       +4.21       16.90       ISR6       19       -3.73       342.23         WRT       6       +0.14       15.36       ISR6       19       -3.73       342.33         IPNL       14       +0.07       8.93       ISR6       17       -3.03       342.33         IPNL       14       +0.07       8.92       ISR6       17       -3.03       342.33         IPNL       14       +0.07       8.92       ISR6       17       -3.03       342.30         IPNL       14       +0.017       8.03       ISR6       18       -0.013       803         SCSC       7       +0.15       28.77       NBND       10       -0.02       Set Font       Image: Set Font       Image: Set Font       Image: Set Font       Image: Set Font       Image: Set Font       Nasdaq       Set Minimum Hits/Change       Nasdaq       Set Minimum Hits/Change       Nyse         GRY       1       +0.01       45.99       AMAN       13       -0.014       Set Minimum Hits/Change       Nyse         GRY       1       +0.02       59.95       AMAN       13       -0.14       -4.14       -4.14         GRY       1       +0                                                                                                    | ZIINC | 11    | +0.19 | 11.19   | 123  |           |     | -3.74 | 342.27     |                |     |          |
| MRT       6       +0.14       15.36       TSKG       18       -3.60       342.33         CONG       1       +0.07       8.59       19NG       17       -3.50       342.50         SET       4       +0.12       16.8771       FUHL       1       -0.002       833         SET       4       +0.12       14.09       XATA       1       -0.012       833         REV       1       +0.02       81.70       PODD       6       -0.012       Set Font       ▶         80X       13       +0.15       31.70       PODD       6       -0.012       Set Font       ▶         80X       13       +0.12       13.74       BEST       2       -0.02       Set Font       ▶         90X0       13       +0.12       13.74       BEST       2       -0.02       Set Font       ▶         90X1       1       +0.12       33.09       ASUR       1       -0.012       Symbol Filter       ↓       All         90X1       1       +0.014       45.98       1.014       -0.014       Set Minimum Hits/Change       Nyse         9XT       8       +0.25       59.95       AM(2N                                                                                                    | MRRT       6       +0.14       15.36       ISSG       18       -3.63       342.33         KONG       1       +0.07       8.59       ISSG       17       -3.59       342.50         VEXT       4       +0.12       14.09       NATA       1       -0.02       83.33         VEXT       4       +0.12       14.09       NATA       1       -0.02       83.04         VEXT       4       +0.15       28.77       NSED       10       -0.32       Set Font       ▶         SRC       7       +0.15       28.77       NSED       0       -0.02       83.3         SRC       1       +0.15       31.70       PO000       6       -0.05       Set Font       ▶         SRC       1       +0.12       13.74       BEST       2       -0.02       Set Font       ▶         SRVD       12       +0.24       13.09       PORM       1       -0.05       Symbol Filter       All         SQR       1       +0.12       38.09       PAMA       1       -0.01       Set Minimum Hits/Change       Nyse         GRT       8       +0.25       59.95       AMAN       13 <td< th=""><th>PXL</th><th>15</th><th>+0.21</th><th>16.90</th><th></th><th></th><th></th><th></th><th>342.28</th><th></th><th></th><th></th></td<>                                                                                                    | PXL   | 15    | +0.21 | 16.90   |      |           |     |       | 342.28     |                |     |          |
| CONG 1       +007       8.99       15%G       17       -3.50       347.20         PNL       14       +019       16.877       FNL       1       -002       833         SET       4       +012       14.09       JA3771       FNL       1       -002       3.0224         SET       4       +012       14.09       JA47A       1       -001       3.0224         SET       4       +0135       31.70       10       -002       Set Font       >         SWX       13       +0135       31.70       PODO       6       -006       Set Font       >         MXV       1       +0135       31.70       PODO       6       -006       Set Font       >         PND       12       +012       13.74       PET       2       -002       Set Font       >         Swmbol Filter       Symbol Filter       Symbol Filter       Nasdaq       Nyse       Nyse         QX1       1       4014       4013       4014       -015       Set Minimum Hits/Change       Amex         WRT       8       +025       59.95       AM2N       13       -0.14       Always On Top       Amex     <                                                                                                    | CONG 1       + 4007       8.49       1980       17       -302       3402.50         IPAL       14       + 61.9       16.8771       FINE       1       - 602       833         IST       4       + 61.2       14.69       XATA       1       - 602       833         IST       4       + 61.2       14.69       XATA       1       - 602       34024         ISO2       7       + 61.2       13.74       MED       10       - 602       34024         SQC       7       + 61.2       13.74       MED       10       - 602       Set Font       -         #NV       1       + 61.3       13.74       MEST       2       - 602       Set Font       -         #NV       1       + 61.3       31.77       MENO       34.77       -       All         WRO       13       + 31.7       35.1       ASTE       -       -       All         VXY       1       + 61.1       -       -       -       Set Minimum Hits/Change       Nyse         VXY       1       + 61.2       59.95       AW31       13       -       Always On Top       Amex                                                                                                    | MPRT  |       | +0.14 | 15.36   |      |           |     |       | 342.33     |                |     |          |
| PNL       14       +019       168771       RVL       1       -001       300787         SET       4       +012       14.09       XATA       1       -001       300787         SET       4       +015       23.7       MBOX       10       -032       Set Font       >         MSOX       13       +015       31.70       PODO       6       -006       Set Font       >         MNV       1       +012       13.74       REST       2       -002       Set Font       >         PND       12       +024       13.09       ASIR       1       -006       Select Market       >       All         PND       12       +024       13.09       ASIR       1       -006       Symbol Filter       >       Nasdaq         SQL       1       1012       30.90       ANRAN       14       -015       Set Minimum Hits/Change       Nyse         ANX       8       +0.25       59.95       ANRAN       13       -0.14       Always On Top       Amex                                                                                                    | IM       14       +0.19       16.6771       RVL       1       -0.01       3.0020         SCSC       7       +0.12       14.00       10       -0.02       Set Font       ▶         SCSC       7       +0.12       14.00       10       -0.02       Set Font       ▶         SCSC       7       +0.12       13.07       0000       6       -0.01       Set Font       ▶         SCSC       7       +0.12       13.07       8050       2       -0.02       Set Font       ▶         SW0       12       +0.12       13.47       8657       2       -0.02       Setelct Market       ▶       All         SW0       12       +0.12       33.48       1       -0.01       Set Minimum Hits/Change       Nasdaq         SQL       1       +0.01       45.99       ANGN       14       -0.01       Set Minimum Hits/Change       Nyse         GRX       8       +0.25       59.95       AMGN       13       -0.14       ✓       Always On Top       Amex                                                                                                    | (ONG  |       | +0.07 | 8.59    |      |           |     |       |            |                |     |          |
| STT       4       +0.12       14.09       XATA       1       -0.01       30828         VBOX       13       +0.15       2.07       NSD       10       -0.03       Set Font       >         VBOX       13       +0.15       31.70       PQDD       6       -0.05       Set Font       >         VBOX       13       +0.12       13.74       BEST       2       -0.05       Select Market       >         VPND       12       +0.12       13.74       BEST       2       -0.05       Select Market       >       All         VRO       13       +1.37       35.21       ASTE       5       -0.12       Symbol Filter       Symbol Filter       Vasdaq       Nyse         OSL       1       +0.01       46.09       AWAN       14       -0.13       Set Minimum Hits/Change       Nyse         VRT       8       +0.25       59.95       AMAN       13       -0.14       Always On Top       Amex                                                                                                    | STT       4       4012       1409       XATA       1       -0.03       38224         SEC       7       4015       23.77       NEDO       10       -0.03       Set Font       Image: Constraint of the set of the set of                                                                                                    | PXL   | 14    | +0.19 | 16.8771 | ΠĽ   |           |     | -0.02 | 8.33       |                |     |          |
| CSC         7         +015         21.77         MOD         10         -0.05         Set Font         >           MEX         1         +0136         31.70         NPOD         6         -0.06         Set Font         >           MVD         12         +012         13.74         BEST         2         -0.07         Set Font         >           MVD         12         +0.24         13.09         ASUR         1         -0.06         Symbol Filter         >         All           GSL         1         +0.02         38.09         OMSM         1         -0.012         Set Minimum Hits/Change         Nyse           GX1         1         +0.01         4.6199         AMSM         13         -0.04         Set Minimum Hits/Change         Nyse           SRT         8         +0.25         59.95         AMSM         13         -0.04         Always On Top         Amex                                                                                                    | CSC       7       4415       28/77       4405       38       402       Set Font       Image: Set Font       Image: Set Font       <                                                                                                    | ILLER | 4     | +0.12 | 14.09   | XAT  | <b>FA</b> |     | -0.01 | 3.0929     |                |     |          |
| 800X     13     +113     31.70     PCMO     6     +100       800X     13     +112     13.74     8657     2     -0.02       FNO     12     +127     35.21     ASLR     1     +0.02       SQL     1     +1.37     35.21     ASLR     5     -0.12       SQL     1     +1.27     35.21     ASLR     5     -0.12       SQL     1     +0.12     30.09     14     -0.015       Set Minimum Hits/Change     Nyse       RRT     8     +0.25     59.95     AM31       RRT     8     +0.25     59.95     AM331     13                                                                                                    | 980A     13     +1130     31.71     POLO     6     +1030     Select Market     All       980A     13     +112     13.74     BEST     2     -40.72     Symbol Filter     All       980A     13     +13.7     35.21     ASTE     5     -41.25     Symbol Filter     Value       980A     13     +117     35.21     ASTE     5     -41.25       930SL     1     +112     38.09     ANSN     14     -41.5       947     1     +40.01     4.5199     ANSN     14     -41.5       9487     8     +40.25     59.95     ANSN     13     -0.14       9487     8     +40.25     59.95     ANSN     13     -0.14                                                                                                    | xexc  | 7     | +0.15 | 29.77   |      |           |     | -0.32 | Set Font   |                | •   |          |
| NRC     1     +012     11/4     95/8     1     4000       NRO     13     +137     35/1     ASTR     1     4000       Symbol Filter     Symbol Filter     Set Minimum Hits/Change     ✓ Nasdaq       OSL     1     +011     4619     ANRA     14     -015       YRT     8     +025     59.95     ANRA     13     -014                                                                                                    | Number         1         HEL2         13/4         Decision         2         Hel2         Hel2 <th< th=""><th>SBOX.</th><th>- 15</th><th>+0.30</th><th>31.70</th><th></th><th>μ.</th><th></th><th>-0.05</th><th>Cala - NA-</th><th>where the</th><th>- N</th><th>All</th></th<>                                                                                                    | SBOX. | - 15  | +0.30 | 31.70   |      | μ.        |     | -0.05 | Cala - NA- | where the      | - N | All      |
| ARC         13         +1.3         32.1         ASTE         5         -0.12         Symbol Filter         ✓ Nasdaq           OSL         1         +0.12         30.09         ONEN 1         -0.012         Set Minimum Hits/Change         Nyse           OSL         1         +0.01         46.09         MNR         14         -0.01         Set Minimum Hits/Change         Nyse           SRT         8         +0.25         59.95         AMRI         13         -0.14         ✓ Always On Top         Amex                                                                                                    | ABC0         13         +137         3521         ASTE         5         -0.12         Symbol Filter         ✓ Nasdaq           V32         1         +0.12         30.09         ONAV1         -0.012         Set Minimum Hits/Change         ✓ Nasdaq           V32         1         +0.02         59.95         AMOR         13         -0.14         Set Minimum Hits/Change         ✓ Nasdaq           V32         X         1         +0.01         4.619         AMOR         13         -0.14         Set Minimum Hits/Change         ✓ Always On Top         Amex                                                                                                    | EWD.  | 17    | +0.12 | 13.09   |      |           |     | -0.02 | Select Ma  | rket           |     | All      |
| OSL         1         +0.12         38.09         ONSM         1         -0.01         Set Minimum Hits/Change         Nyse           CRY         1         +0.01         46.09         ANKAN         14         -0.15         Set Minimum Hits/Change         Nyse           CRY         1         +0.02         59.95         ANKAN         13         -0.14         ✓ Always On Top         Amex                                                                                                    | Sos         1         +0.12         38.09         ONSM         1         -0.01         Set Minimum Hits/Change         Nyse           CRY         1         +0.01         4.6199         AWAN         14         -0.15         Set Minimum Hits/Change         Nyse           CRY         1         +0.02         59.95         AWAN         13         -0.14         ✓         Always On Top         Amex                                                                                                    | NRO   | 33    | +1.37 | 35.21   | A 51 | Ē         |     | -0.12 | Symbol Fi  | lter           |     | 🗸 Nasdag |
| CRY 1 +0.01 4.6199 AMGN 14 +0.35 Set Minimum Hits/Change Nyse<br>ANRT 8 +0.25 59.95 AMGN 13 +0.14 ✓ Always On Top Amex                                                                                                    | CRY 1 +0.01 4.6199 AMCAN 14 -0.15 Set Minimum Hits/Change Nyse<br>ART 8 +0.25 59.95 AMCAN 13 -0.14 ✓ Always On Top Amex                                                                                                    | DSL.  | 1     | +0.12 | 38.09   | ON   |           |     | -0.01 | - · · · ·  | un let         |     |          |
| Amex 8 +0.25 59.95 AMGN 13 -0.14 ✔ Always On Top Amex                                                                                                    | Amex 8 +0.25 59.95 AMGN 13 -0.14 ✓ Always On Top Amex                                                                                                    | CRY   |       | +0.01 | 4.6199  | AM   |           |     | -0.15 | Set Minim  | um Hits/Change | ·   | Nyse     |
|                                                                                                    |                                                                                                    | /PRT  |       | +0.25 | 59.95   |      |           |     |       | 🗸 Always O | n Top          |     | Amex     |
|                                                                                                    |                                                                                                    |       |       |       |         |      |           |     |       |            |                |     |          |
|                                                                                                    |                                                                                                    |       |       |       |         |      |           |     |       |            |                |     |          |
|                                                                                                    |                                                                                                    |       |       |       |         |      |           |     |       |            |                |     |          |

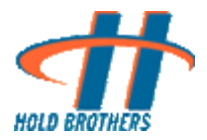

✤ Cross Locked Display → "Min CrossLock"

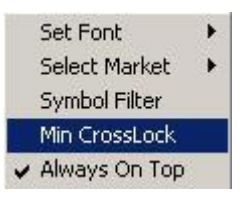

The following dialog displays to enable the user to select the pre filled values of "Min Cross" from the available combo

| Cross Lock Filter |                                                   |  |     |  |
|-------------------|---------------------------------------------------|--|-----|--|
|                   | tin Cross<br>0.05<br>0.05<br>0.07<br>0.10<br>0.15 |  | cel |  |

✤ Highs → "Set Minimum Hits/Change..."

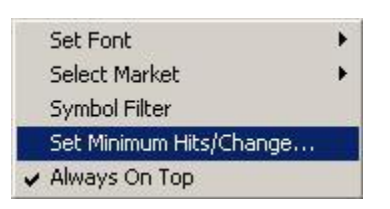

The following dialog displays how to enter the values to filter data.

| Set Minimum Hits and Net Changes |             |  |  |
|----------------------------------|-------------|--|--|
| Minimum Display Hits:            | Minimum Net |  |  |
| 3                                | 0.00 💌      |  |  |
|                                  |             |  |  |
| OK                               | Cancel      |  |  |
|                                  |             |  |  |

The value for Minimum Display Hits can be entered in the text box in order to filter the data. The  $2^{nd}$  column of Highs window shows the Display Hits.

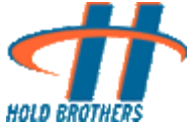

| Set Minimum Hits and Net Changes |             |  |  |
|----------------------------------|-------------|--|--|
| Minimum Display Hits:            | Minimum Net |  |  |
| OK                               | Cancel      |  |  |

The Minimum Net can be selected from the available combo. The 3<sup>rd</sup> column of Highs window shows the Net value.

Similar filter dialog is also available for Lows, Highs & Lows window

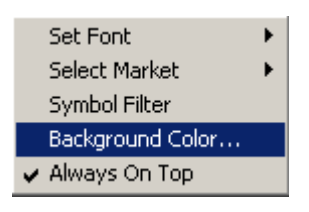

For some Analytic Views, the background color can be changed by clicking the Background Color menu item. It will open a Color Dialog and the user can choose the color for that view's background color. Similar menu option is also present for "Top Range", "Top Close Change", "Top Open Change" and "Top Percent Change" window

| Color                   |                      |                    | ? ×                |
|-------------------------|----------------------|--------------------|--------------------|
| Basic colors:           |                      |                    |                    |
|                         |                      |                    |                    |
|                         |                      |                    |                    |
|                         |                      |                    |                    |
|                         |                      |                    |                    |
|                         |                      |                    |                    |
|                         |                      |                    |                    |
| <u>C</u> ustom colors:  |                      |                    |                    |
|                         |                      | 11                 | Deck 255           |
|                         |                      | Hu <u>e</u> : [160 |                    |
|                         | Colorida list        | Sat U              | <u>G</u> reen: 255 |
| Define Custom Colors >> | Color(S <u>o</u> lid | <u>L</u> um: 240   | Bl <u>u</u> e: 255 |
| OK Cancel               | <u>A</u>             | dd to Custom (     | Colors             |

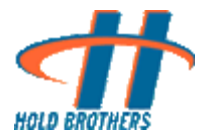

✤ Bid and Ask Scan → "Symbol Filter"

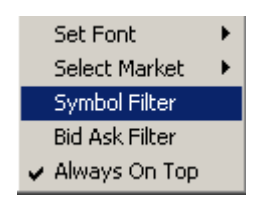

The following Symbol filter dialog pops up when user selects Symbol Filter menu option.

| ymbol Filter                                                                                                    |
|----------------------------------------------------------------------------------------------------|
| Volume/Price Filter:         Min Volume:       Max Volume:         Min Price:       Max Price         0       •         0       •         0       •         0       • |
| Symbol Filter:                                                                                                    |
| Symbol Included     Add Symbol                                                                                                    |
| Symbol : Delete Symbol                                                                                                    |
| ECN Filter:                                                                                                    |
| ECN Included                                                                                                    |
| C ECN Excluded Add ECN                                                                                                    |
| ECN : Delete ECN                                                                                                    |
| OK Cancel                                                                                                    |

User can select Symbol filter with "Symbol Included" or "Symbol Excluded" options as well as ECN Filter with "ECN Included" or "ECN Excluded" options as shown in the following figure to filter out the data

Symbols can be edited on the available Symbol text box and then added to the list box by clicking on the Add Symbol button. Similar operation could be done in ECN filter too.

Also user can select any symbol from the list box and delete that by selecting the "Delete Symbol" button

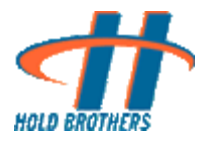

| Symbol Filter                                                                                                    |
|----------------------------------------------------------------------------------------------------|
| Volume/Price Filter:         Min Volume:       Max Volume:         Min Volume:       Max Price:         0           0 |
| Symbol Filter:<br>Symbol Included<br>Symbol Excluded<br>Symbol : VOD Delete Symbol                                    |
| ECN Filter:       • ECN Included       • ECN Excluded       Add ECN       BAT       NAS                               |
| OK Cancel                                                                                                    |

✤ Bid and Ask Scan → "Bid Ask Filter"

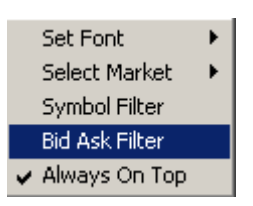

Following dialog shows how to filter while setting values for minimum size (share), Min Spread and Min Ask.

For Min Size, the entered value must be multiple of the value displayed under share column.

| Bid/Ask Scan Filte   | er                                          | ×                     |
|----------------------|---------------------------------------------|-----------------------|
| Bid/Ask Size, Sp     | Show symbols in SA<br>read Filter and Ask D | l only<br>own Spread: |
| Minimum Size:<br>500 | Min Spread:<br>.25                          | Min Ask<br>100        |
| OK                   |                                             | ancel                 |

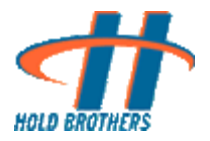

✤ Price Alerts "Price Alert Filter"

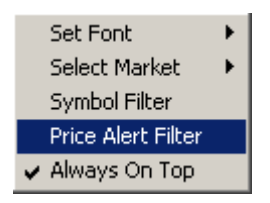

The following dialog shows how to filter symbols with it's below and above values.

| Filter                                           |                | x              |
|--------------------------------------------------|----------------|----------------|
| Volume/Price Filter:<br>Min Volume: Max V<br>0 V | /olume: Min Pr | ice: Max Price |
| Symbol Filter:                                   |                |                |
| Symbol : GOOG                                    | Add Symbol     | GE             |
| Below: 5                                         | Delete Sumbol  |                |
| Above: 1000                                      |                |                |
|                                                  |                | I              |
| OK                                               |                | Cancel         |

✤ Imbalance → "Imbalance Filter"

| Malance filter                                                                                                    |  |  |  |
|----------------------------------------------------------------------------------------------------|--|--|--|
| Min Volume:     Max Volume:     Min Price:     Max Price       0     0     0     0     0                                                                                                    |  |  |  |
| Min % Volume:         Max % Volume:           0.00         Image: Image: Im |  |  |  |
| Exclude Symbol Filter:                                                                                                    |  |  |  |
| Add Symbol                                                                                                    |  |  |  |
| Delete Symbol                                                                                                    |  |  |  |
| Buy/Sell and Volume Filter                                                                                                    |  |  |  |
| C Buyside C Sell side Min Imb % 25                                                                                                    |  |  |  |
| Both buy and sell side     Min Imb Qty     5,000                                                                                                    |  |  |  |
| - Status Filter                                                                                                    |  |  |  |
| Show With Market Imbalance ( "M")                                                                                                    |  |  |  |
| OK Cancel                                                                                                    |  |  |  |

**Note:** Similar filter dialog with caption "Regulatory Imbalance Filter" is attached with the "Regulatory Imbalance" window

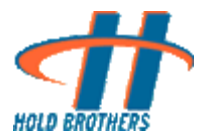

#### ✤ Cross Prints → "Min CrossLock"

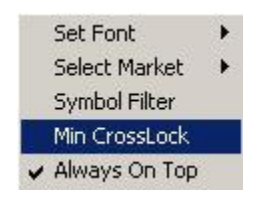

The following dialog shows how to set the values in order to filter Quantity, Price and Delta column values.

| М | in /Max Filter    | r - Cross | Display |          | × |
|---|-------------------|-----------|---------|----------|---|
|   | – Filter Settings | Min       |         | Мах      |   |
|   | Qty               | 2         | •       | 1000 💌   | I |
|   | Price             | 10.00     | •       | 100.00 💌 | I |
|   | Delta             | 0.02      | •       | 0.05 💌   | ] |
|   |                   | Car       | ncel    | OK       |   |

✤ Bid/Ask Spread → "Spread Filter"

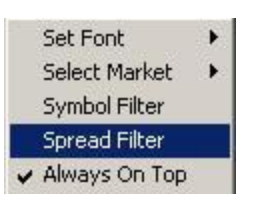

Following dialog shows how to set the values for Min Spread and Max. Spread in order to filter the data.

| Spread Filter | ×                       |
|---------------|-------------------------|
| Min. Spread : | Max. Spread :<br>50.000 |
| ОК            | Cancel                  |

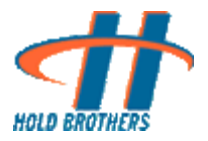

# 7. Exiting the Application

♦ Action → Exit

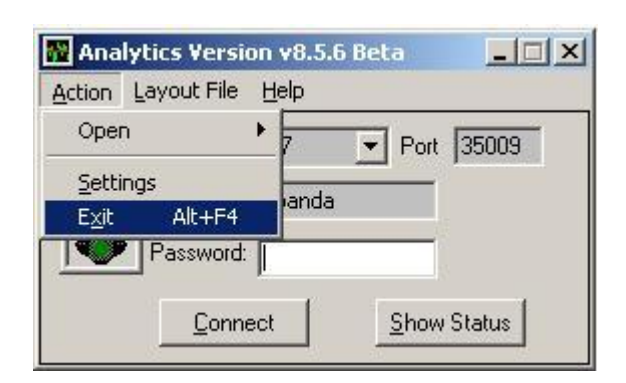

 $\underline{\textbf{Note:}}$  Application can be also exited by clicking on the cross button on the top right corner of the dialog